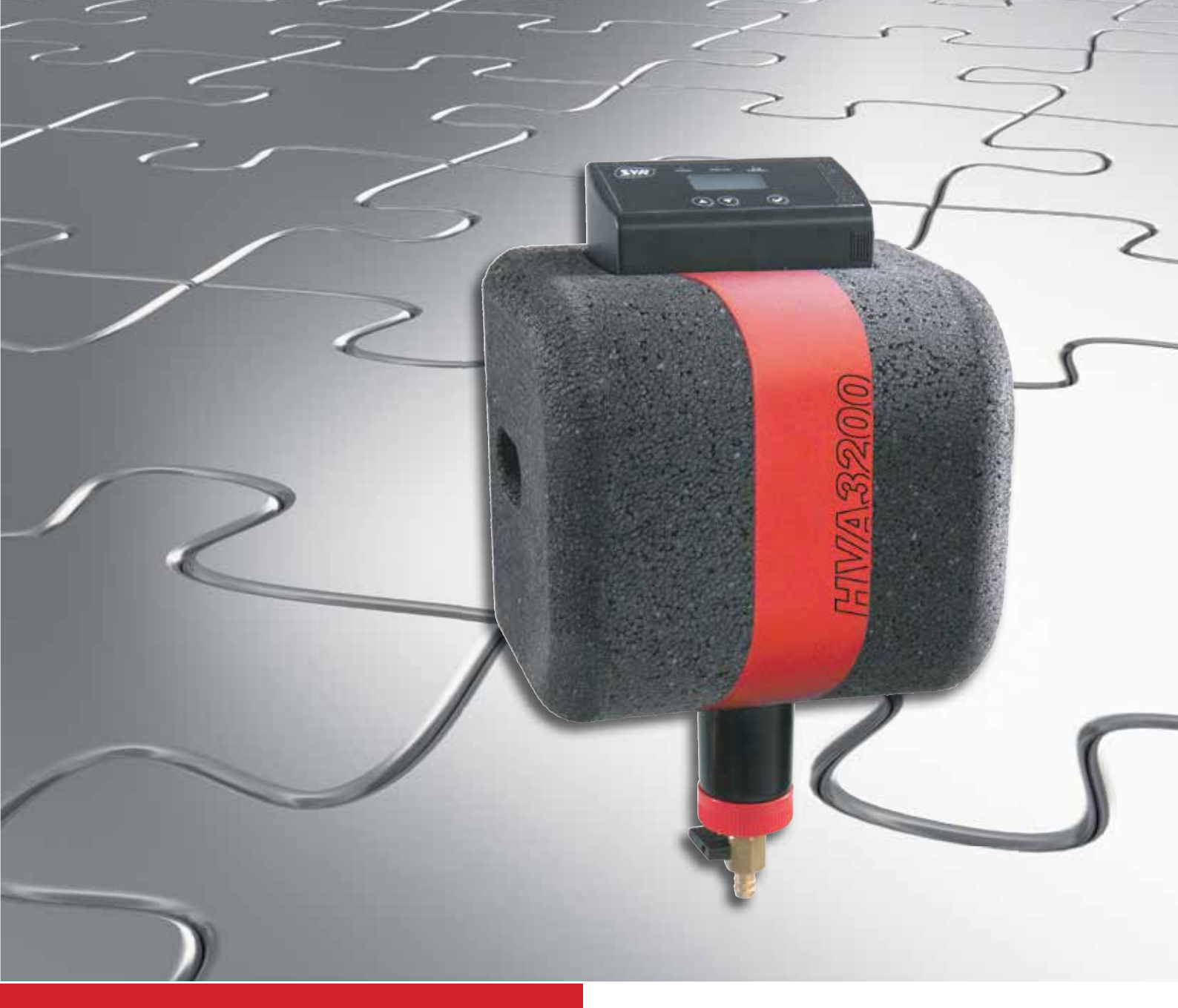

## HVA 3200

# **Bedienungsanleitung** Heizungsvollautomat 3200

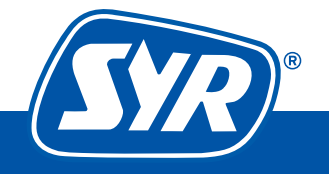

Haustechnik mit System

#### Impressum

| Betriebsanleitung            |
|------------------------------|
| SYR Heizungsvollautomat 3200 |
| Autorisierter Fachhandwerker |
| Deutsches Original           |
| 9.3200.25 38/14              |
| September 2014               |
|                              |

#### Herausgeber/Hersteller

SYR Hans Sasserath GmbH & Co. KG Mühlenstrasse 62 41352 Korschenbroich

© SYR Hans Sasserath GmbH & Co. KG

Der Nachdruck dieser Anleitung, auch auszugsweise, ist nur mit schriftlicher Einwilligung der Hans Sasserath GmbH & Co. KG zugelassen.

Sämtliche in dieser Anleitung genannten Bezeichnungen von Erzeugnissen sind Marken-/Warenzeichen der jeweiligen Firmen.

Technische Änderungen sind vorbehalten.

| 1     | Allgemeines                                             | 5  |
|-------|---------------------------------------------------------|----|
| 1.1   | Hinweise zur Betriebsanleitung                          | 5  |
| 1.2   | Verwendete Symbole                                      | 5  |
| 1.3   | Urheberschutz                                           | 6  |
| 1.4   | Garantie                                                | 6  |
| 1.5   | Angewandte Normen                                       | 6  |
| 2     | Sicherheit                                              | 7  |
| 2.1   | Bestimmungsgemäße Verwendung                            | 7  |
| 2.2   | Grundsätzliche Gefahren                                 | 7  |
| 2.3   | Gefahren durch elektrische Energie                      | 7  |
| 2.4   | Wartungs- und Reparaturarbeiten                         | 8  |
| 3     | Aufbau und Funktion                                     | 9  |
| 3.1   | Lieferumfang Heizungsvollautomat 3200                   | 9  |
| 3.2   | Optional lieferbares Zubehör                            | 9  |
| 3.3   | Aufbau Heizungsvollautomat 3200                         | 10 |
| 3.3.1 | Aufbau Steuerung                                        | 11 |
| 3.3.2 | Aufbau Anschlussflansch                                 | 11 |
| 3.3.3 | Aufbau Vorfilter                                        | 12 |
| 3.3.4 | Aufbau Systemtrenner BA                                 | 12 |
| 3.3.5 | Aufbau Anschluss-Set Heizungswasserbehandlung (Zubehör) | 13 |
| 3.4   | Funktion                                                | 14 |
| 4     | Transport und Lagerung                                  | 15 |
| 4.1   | Transport                                               | 15 |
| 4.2   | Lagerung                                                | 15 |
| 5     | Montage und Inbetriebnahme                              | 16 |
| 5.1   | Sicherheitshinweise zur Montage und Inbetriebnahme      | 16 |
| 5.2   | Montage                                                 | 17 |
| 5.2.1 | Montage des Anschlussflansches                          | 17 |
| 5.2.2 | Montage des Heizungsvollautomaten                       | 17 |
| 5.3   | Montage des Anschluss-Sets Heizungswasserbehandlung     | 18 |
| 5.4   | Inbetriebnahme des Heizungsvollautomaten                | 19 |
| 6     | Bedienung                                               | 22 |
| 6.1   | Bedienung des Heizungsvollautomaten am Bedienfeld       | 22 |
| 6.1.1 | Beschreibung der Menüpunkte                             | 25 |
| 6.1.2 | Einstellbare Parameter.                                 | 26 |
| 6.1.3 | Einstellung der Volumenleckage                          | 28 |
| 6.1.4 | Kartuschenauswahl und -wechel                           | 28 |
| 6.2   |                                                         | ~~ |
| •     | Bedienung über SYR-App                                  | 30 |
| 6.3   | Not-Schließfunktion                                     |    |

| 7    | Wartung                  | . 32 |
|------|--------------------------|------|
| 7.1  | Wartung Systemtrenner    | .32  |
| 7.2  | Wartung Filter           | .34  |
| 7.3  | Wartung Anschlussflansch | .34  |
| 8    | Störungen                | . 34 |
| 9    | Demontage und Entsorgung | 36   |
| 9.1  | Demontage                | .36  |
| 9.2  | Entsorgung               | .36  |
| 10   | Technische Daten         | . 37 |
| 10.1 | Heizungsvollautomat 3200 | .37  |
| 10.2 | Abmessungen              | .38  |
| 10.3 | Ersatzteile und Zubehöre | .39  |

## Allgemeines

1

## **1.1** Hinweise zur Betriebsanleitung

Diese Betriebsanleitung ermöglicht Ihnen den sicheren und effizienten Umgang mit Ihrem SYR Heizungsvollautomat.

Sie ist Bestandteil des Lieferumfangs und muss für den Benutzer jederzeit zugänglich aufbewahrt werden.

Bedingt durch die technische Entwicklung können Abbildungen und Beschreibungen in dieser Betriebsanleitung von dem tatsächlich gelieferten SYR Heizungsvollautomat leicht abweichen.

Für Schäden, die durch Nichtbeachtung dieser Betriebsanleitungen entstehen, übernehmen wir keine Haftung.

## **1.2 Verwendete Symbole**

Alle Sicherheitshinweise sind in dieser Betriebsanleitung durch entsprechende Symbole gekennzeichnet. Die Signalworte am Anfang des Sicherheitshinweises bringen das Ausmaß der Gefährdung zum Ausdruck.

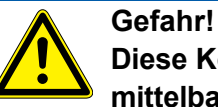

Diese Kombination aus Symbol und Signalwort weist auf eine unmittelbar gefährliche Situation hin, die zum Tod oder zu schweren Verletzungen führt, wenn sie nicht vermieden wird.

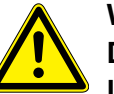

#### Warnung!

Diese Kombination aus Symbol und Signalwort weist auf eine möglicherweise gefährliche Situation hin, die zum Tod oder zu schweren Verletzungen führen kann, wenn sie nicht vermieden wird.

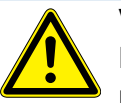

### Vorsicht!

Diese Kombination aus Symbol und Signalwort weist auf eine möglicherweise gefährliche Situation hin, die zu leichten Verletzungen führen kann, wenn sie nicht vermieden wird.

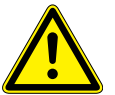

#### Achtung!

Diese Kombination aus Symbol und Signalwort steht für wichtige Informationen, die helfen Sach- oder Umweltschäden zu vermeiden.

#### **1.3 Urheberschutz**

Diese Betriebsanleitung und alle mit diesem Gerät gelieferten Unterlagen bleiben urheberrechtlich Eigentum der Firma Hans Sasserath GmbH & Co. KG.

Ihre Verwendung ist im Rahmen der Nutzung des Gerätes zulässig und erwünscht.

Ohne die ausdrückliche Genehmigung von SYR dürfen diese Unterlagen weder vervielfältigt noch dritten Personen, insbesondere Wettbewerbsfirmen, zugänglich gemacht werden.

Beachten Sie, dass für den SYR Heizungsvollautomat ein Patentschutz besteht.

#### 1.4 Garantie

Der Hersteller übernimmt die Garantie gemäß den Verkaufs- und Lieferbedingungen.

Der Garantieanspruch erlischt, wenn:

- Schäden durch unsachgemäße Bedienung entstehen,
- Reparaturen oder Umbauten von hierzu nicht ermächtigten Personen vorgenommen werden,
- keine original SYR Zubehör und Ersatzteile verwendet werden.
- defekte Bauteile nicht unverzüglich instandgesetzt werden, um den Schadensumfang gering zu halten und die Sicherheit des Gerätes nicht zu beeinträchtigen (Instandsetzungspflicht).

#### **1.5 Angewandte Normen**

Für die Entwicklung und Konstruktion des SYR Heizungsvollautomat wurden folgende europäische und nationale Normen angewendet:

- DIN EN 1717
- DIN EN 806
- DIN EN 1567
- DIN 1988
- DVGW VP 638
- VDI 2035/I

## 2 Sicherheit

#### 2.1 Bestimmungsgemäße Verwendung

Der Heizungsvollautomat befüllt geschlossene Heizungsanlagen bei Druckabfall vollautomatisch.

Er automatisiert die Erst- und Nachbefüllung der Heizungsanlage und überwacht dabei den Systemdruck.

Eine andere oder darüber hinausgehende Benutzung gilt als nicht bestimmungsgemäß.

Zur bestimmungsgemäßen Verwendung gehört auch die Beachtung dieser Betriebsanleitung.

## 2.2 Grundsätzliche Gefahren

Grundsätzlich können beim Umgang mit elektrisch betriebenen Geräten Gefahren entstehen. Beachten Sie deshalb die gesetzlichen Vorschriften für Sicherheit und Gesundheitsschutz (VSG), die sonstigen allgemein anerkannten sicherheits- und arbeitsmedizinischen Regeln sowie die berufsgenossenschaftliche Vorschriften (BGV).

Nehmen Sie keine Veränderungen am SYR Heizungsvollautomat vor. Der Hersteller haftet nicht für Schäden, die durch unsachgemäße Umbauten entstehen.

### 2.3 Gefahren durch elektrische Energie

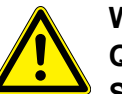

Warnung! Quetschgefahr!

Sobald Spannung anliegt (Netzadapter, Batterien), fährt das System in Stellung geschlossen.

Stecken Sie keine Körperteile oder Gegenstände in die Ventilöffnung.

Beachten Sie bei der Installation die vorgeschriebenen Werte für Spannung und Stromstärke (siehe technische Daten).

Arbeiten an elektrischen Anlagen oder der Steuerung dürfen nur von Elektrofachkräfte ausgeführt werden.

Ziehen Sie vor Beginn der Arbeiten den Netzadapter und entnehmen Sie die Batterien.

Kontrollieren Sie den Netzadapter regelmäßig und lassen Sie es bei Beschädigung von Elektrofachkräften erneuern.

## 2.4 Wartungs- und Reparaturarbeiten

Wartungs- und Reparaturarbeiten dürfen nur von geschultem autorisierten Fachpersonal durchgeführt werden. Dies sind Personen, die auf Grund von Ausbildung, Unterweisung oder Erfahrung berechtigt worden sind, die jeweils erforderlichen Tätigkeiten auszuführen und dabei mögliche Gefahren erkennen und vermeiden können. Sie müssen Kenntnisse der einschlägigen Sicherheitsnormen, -bestimmungen und BGV vorweisen können und die Betriebsanleitung gelesen haben.

## 3 Aufbau und Funktion

3.1 Lieferumfang SYR Heizungsvollautomat 3200

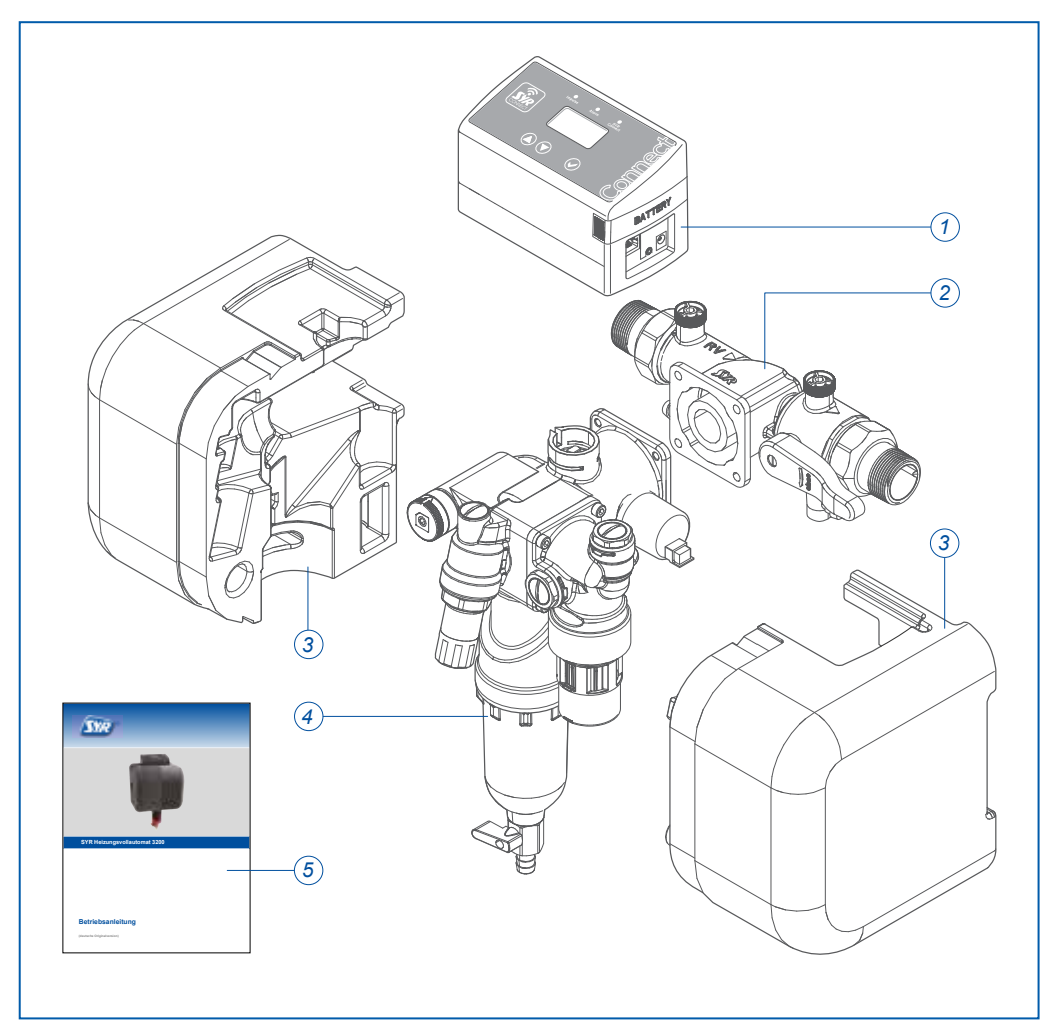

Abb. 1: Lieferumfang SYR Heizungsvollautomat 3200

#### Legende

- 1 Steuerung
- 2 Anschlussflansch
- 3 Isolierschalen
- 4 Trinkwasser-Vorfilter
- 5 Betriebsanleitung

## 3.2 Optional lieferbares Zubehör

Folgenden Zubehöre sind zur Erweiterung der Systemfunktionalitäten verfügbar:

- Anschluss-Set Heizungswasserbehandlung
- Kartuschen und Austauschgranulat in verschiedenen Größen (s. Kap. 10.3)

## 3.3 Aufbau Heizungsvollautomat 3200

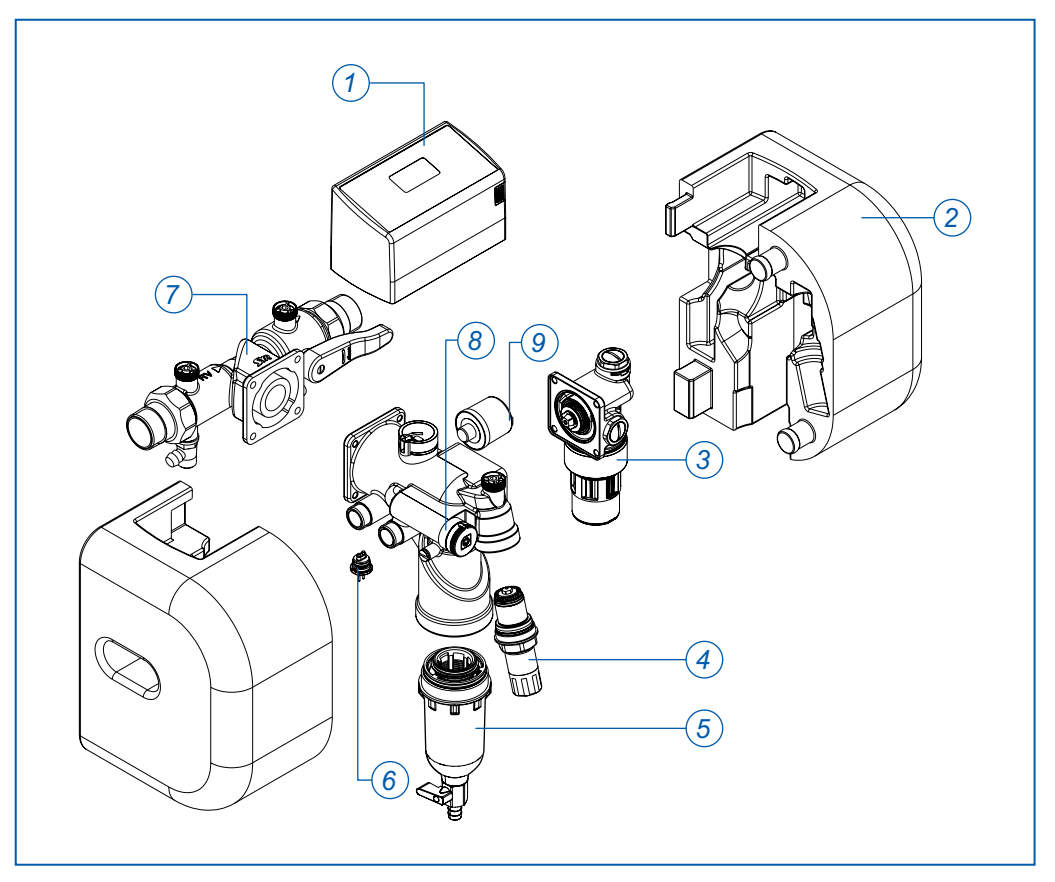

Abb. 2: Aufbau Heizungsvollautomat 3200

- 1 Steuerung
- 2 Isolierschalen (2 Stück)
- 3 Systemtrenner BA
- 4 Druckminderer
- 5 Trinkwasser-Vorfilter
- 6 Leitfähigkeitsmesszelle
- 7 Anschlussflansch
- 8 Verschneidung
- 9 Druckaufnehmer

## 3.3.1 Aufbau Steuerung

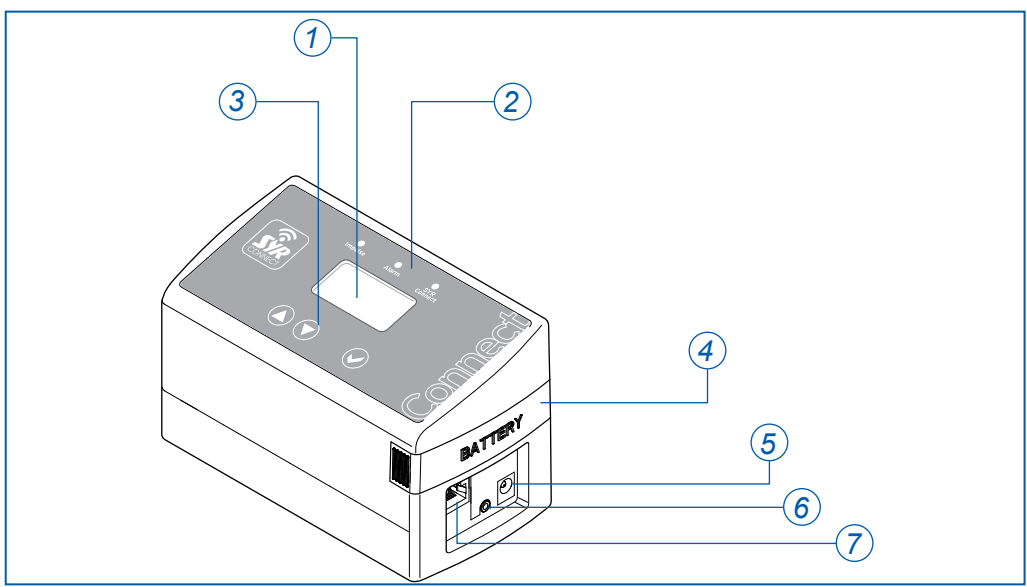

Abb. 3: Aufbau Steuerung

## Legende

- 1 LCD-Display
- 2 LEDs zur Statusanzeige
- 3 Bedientasten
- 4 Batterienfach
- 5 Anschluss Netzadapter (9V DC)
- 6 Anschluss für Leitfähigkeitssensor
- 7 LAN-Anschluss

## 3.3.2 Aufbau Anschlussflansch

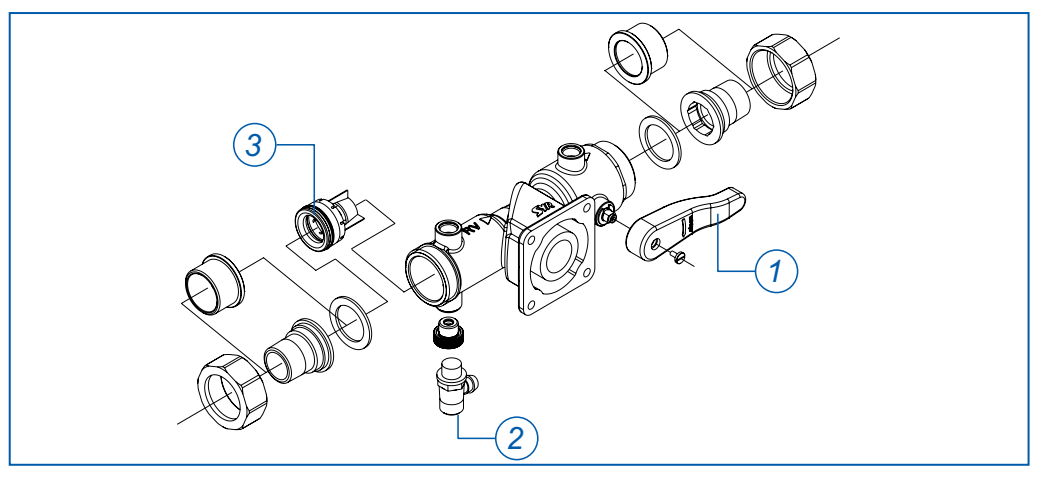

Abb. 4: Aufbau Anschlussflansch

- 1 Manuelle Ausgangsabsperrung
- 2 Prüfstopfen für Rückflussverhinderer
- 3 Rückflussverhinderer

## 3.3.3 Aufbau Vorfilter

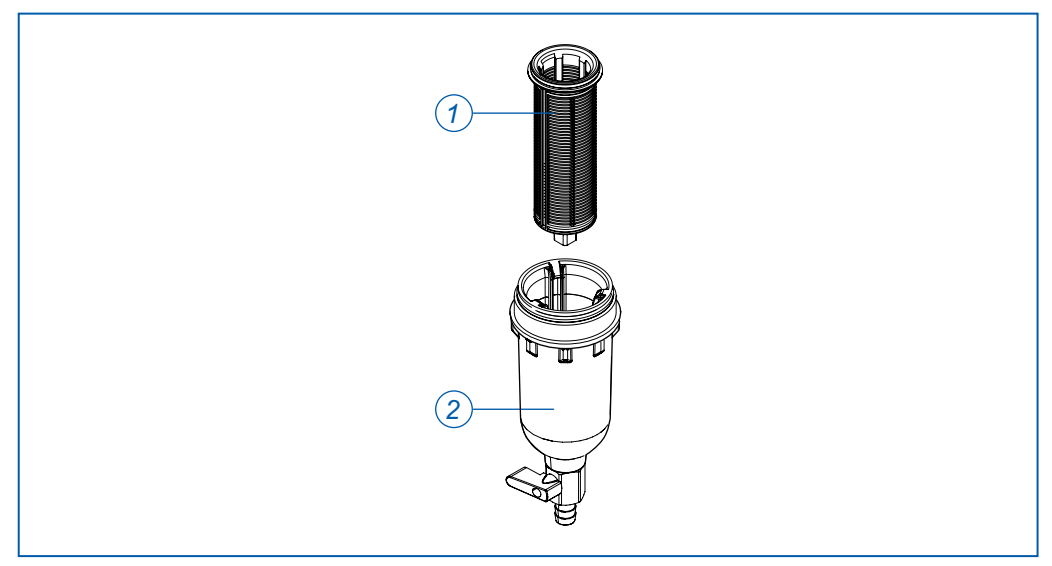

Abb. 5: Aufbau Vorfilter

#### Legende

- 1 Filterelement
- 2 Filtertasse mit O-Ring

## 3.3.4 Aufbau Systemtrenner BA

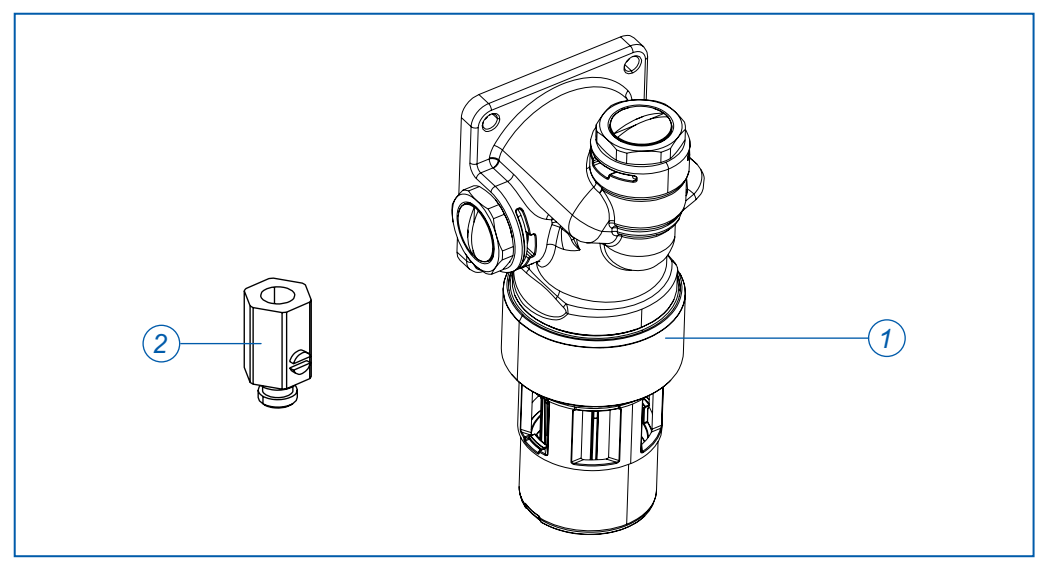

Abb. 6: Aufbau Systemtrenner BA

- 1 Systemtrennerpatrone inklusive Dichtung
- 2 Prüfventile zur Wartung (3 Stück, optional als Zubehör)

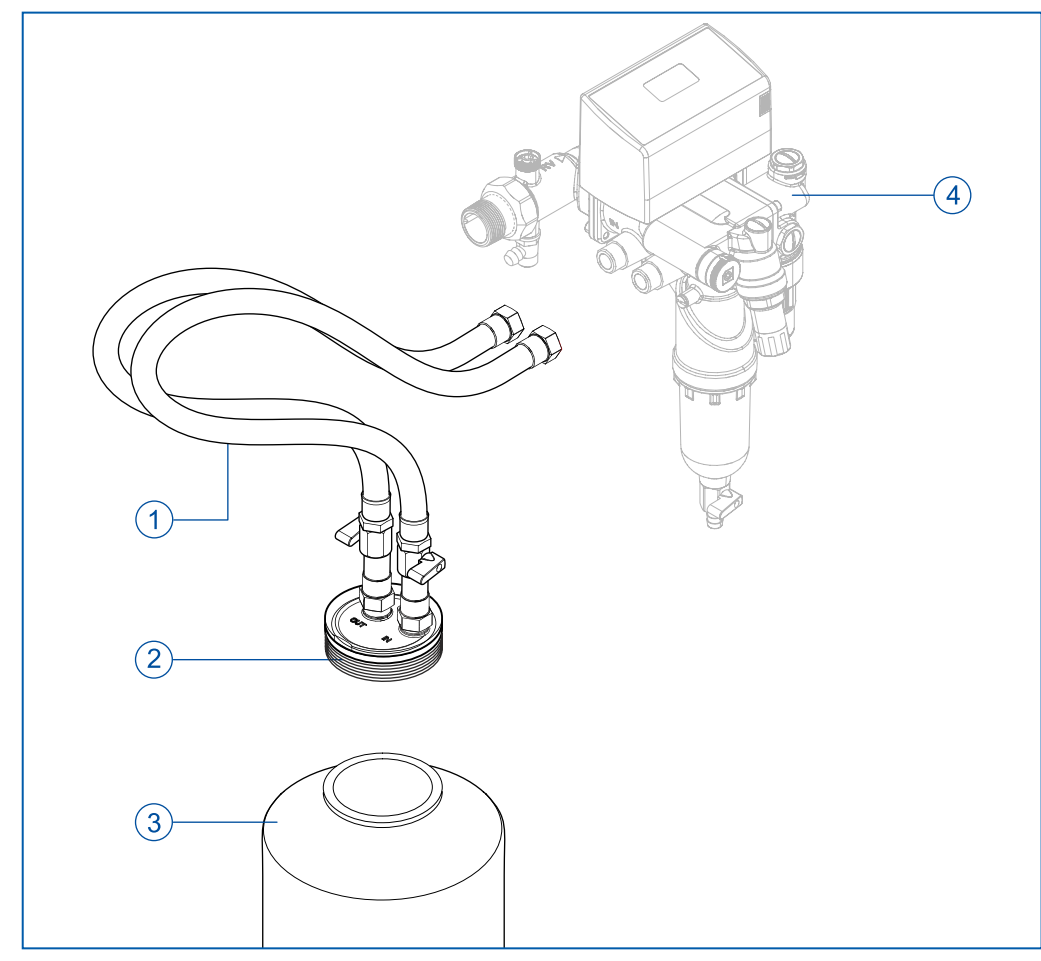

## 3.3.5 Aufbau Anschluss-Set Heizungswasserbehandlung (Zubehör)

Abb. 7: Aufbau Anschluss-Set Heizungswasserbehandlung (Werks-Nr. 3200.00.935)

- 1 Panzerschläuche
- 2 Anschlussdeckel Kartusche
- 3 Kartusche zur Heizungswasserbehandlung (Zubehör, s. S. Seite 39)
- 4 Heizungsvollautomat

## 3.4 Funktion

Der Heizungsvollautomat befüllt geschlossene Heizungsanlagen bei Druckabfall vollautomatisch.

Ist ein Anschluss-Set Heizungswasserbehandlung (optionales Zubehör) angeschlossen, kann mit enthärtetem (HWE), vollentsalztem (HVE) oder Wasser zur pH-Wert-Stabilisierung (HVE Plus) befüllt werden.

Der Heizungsvollautomat automatisiert die Erst- und Nachbefüllung der Heizungsanlage und überwacht dabei den Systemdruck.

Der Befüllvorgang wird unterbrochen, wenn bestimmte Parameter überschritten werden. Bei angeschlossenem Anschluss-Set unterbricht der HVA den Befüllvorgang auch, wenn die Kapazität der integrierten Kartusche (Enthärtung oder Vollentsalzung) erschöpft ist. So ist sichergestellt, dass immer mit behandeltem Wasser gefüllt wird.

Ein Leckageschutz verhindert die unkontrollierte Befüllung der Heizungsanlage.

Die Steuerung mit integriertem LAN-Anschluss besitzt eine elektronische Wasserzähleinrichtung (mittels Turbine), eine elektrisch betriebene Absperrung, einen Drucksensor zur Steuerung der Be- und Nachfüllung und ein multifunktionales Display. Im eingebauten Zustand und bei bestehender Internetverbindung ist er über eine Kodierung permanent mit einem Server verbunden und meldet diesem nach Abfrage die entsprechenden Daten.

Die Energieversorgung der Steuerung erfolgt über einen Netzadapter. Batterien zur kurzzeitigen Absicherung gegen Netzausfall sind im Lieferumfang enthalten.

Ein Anschlussflansch verbindet den Heizungsvollautomat mit dem Trinkwassernetz. Dieser verfügt über einen Rückflussverhinderer, eine Wartungsabsperrung mit Entleerungsvorrichtung und einen Prüfstutzen für den Rückflussverhinderer.

Der Druckminderer gewährleistet einen konstanten (eingestellten) Ausgangsdruck, um die Heizungsanlage während der Befüllung vor Überdruck zu schützen.

Der Systemtrenner BA verhindert ein Rücksaugen, Rückdrücken oder Rückfließen von Nichttrinkwasser in das öffentliche und häusliche Trinkwassernetz. Der Systemtrenner ist eine kompakte Sicherungsarmatur mit kontrollierter Trennung (Dreikammersystem).

Beim Einschalten des Gerätes wird automatisch eine Erstbefüllung durchgeführt. Anschließend wechselt das Gerät in den Normalbetrieb und überwacht die Anlage auf Druckabfall. Bei Druckabfall wird die Absperrung geöffnet und es wird nachgefüllt, bis der gewünschte Druck erreicht ist.

## 4 Transport und Lagerung

4.1 Transport

Das Gerät wird in vormontiertem Zustand geliefert.

Das Gewicht beträgt ca. 7,5 kg.

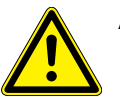

## Achtung!

Mögliche Sachschäden durch unsachgemäßen Transport! Die Verpackung dient als Transportschutz.

- Bauen Sie bei erheblicher Beschädigung der Verpackung das Gerät nicht ein.
- Tauschen Sie nach harten Stößen oder Schlägen das betroffene Kunststoffteil aus (auch ohne erkennbare Schäden).

## 4.2 Lagerung

Lagern Sie das Gerät nur unter folgenden Umgebungsbedingungen:

• Temperatur: +4 bis +60 °C, relative Luftfeuchte: max. 80 %.

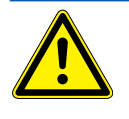

Achtung! Mögliche Sachschäden durch unsachgemäße Lagerung! ► Schützen Sie Armatur und Elektronik vor Frost. 5

## Montage und Inbetriebnahme

#### 5.1 Sicherheitshinweise zur Montage und Inbetriebnahme

Die Montage und Inbetriebnahme des SYR Heizungsvollautomat darf nur von autorisiertem, ausgebildetem und unterwiesenem Fachpersonal ausgeführt werden, welches über die entsprechenden Kenntnisse verfügt.

Die allgemeinen Sicherheitsbestimmungen für Trinkwasserinstallationen sind einzuhalten. Das sind u.a.:

- DIN EN 1717, DIN 1988, DIN EN 806
- Vorschriften und Bestimmungen der örtlichen Wasserversorgung,

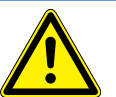

#### Achtung!

Mögliche Sachschäden durch unsachgemäße Installation! Unsachgemäße Installation des SYR Heizungsvollautomat kann zu Undichtigkeit im Trinkwasserleitungsnetz oder der Heizungsanlage führen.

- Montieren Sie den Anschlussflansch gemäß Betriebssanleitung. Prüfen Sie den Anschluss auf Dichtheit.
- ► Vermeiden Sie starke Druckschläge, z. B. durch nachfolgende Magnetventile.

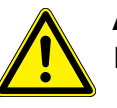

#### Achtung!

 Mögliche Sachschäden durch unsachgemäße Elektro-Installation!
 Schließen Sie das Gerät nur mit dem mitgelieferten Netzadapter an das Stromnetz an.

## 5.2 Montage

Der Heizungsvollautomat wird gut zugänglich vor der Heizungsanlage installiert.

- > Spülen Sie die Rohrleitung vor dem Einbau sorgfältig durch.
- Schließen Sie die Wasserzufuhr bevor Sie mit den Montagearbeiten beginnen.

## 5.2.1 Montage des Anschlussflansches

Nehmen Sie den Einbau ausschließlich in Trinkwasserinstallationen nach DIN 1988, unmittelbar vor der Heizungsanlage vor.

- > Demontieren Sie den Anschlussflansch vom Heizungsvollautomaten.
- Montieren Sie den Anschlussflansch (1) mit handelsüblichen Übergangsstücken in die Trinkwasserinstallation.

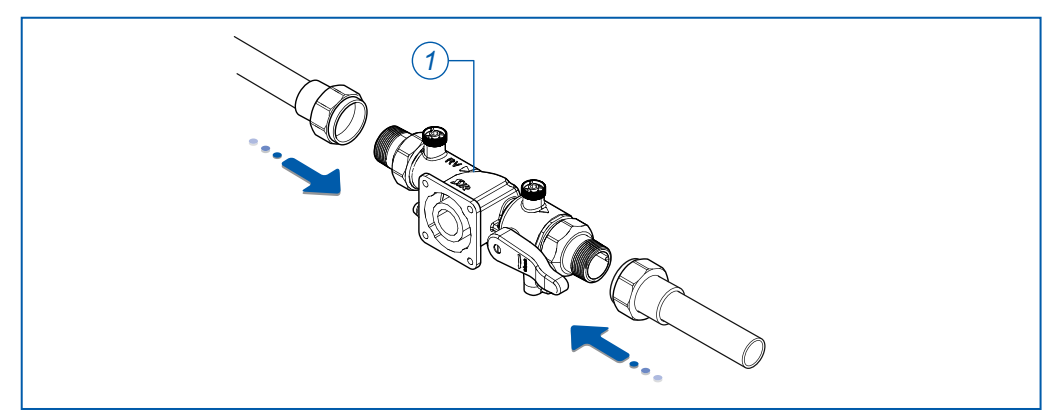

Abb. 8: Montage des Anschlussflansches

## 5.2.2 Montage des Heizungsvollautomaten

Montieren Sie den Heizungsvollautomaten (2) mit den vier Innensechskantschrauben und Dichtung an den Anschlussflansch.

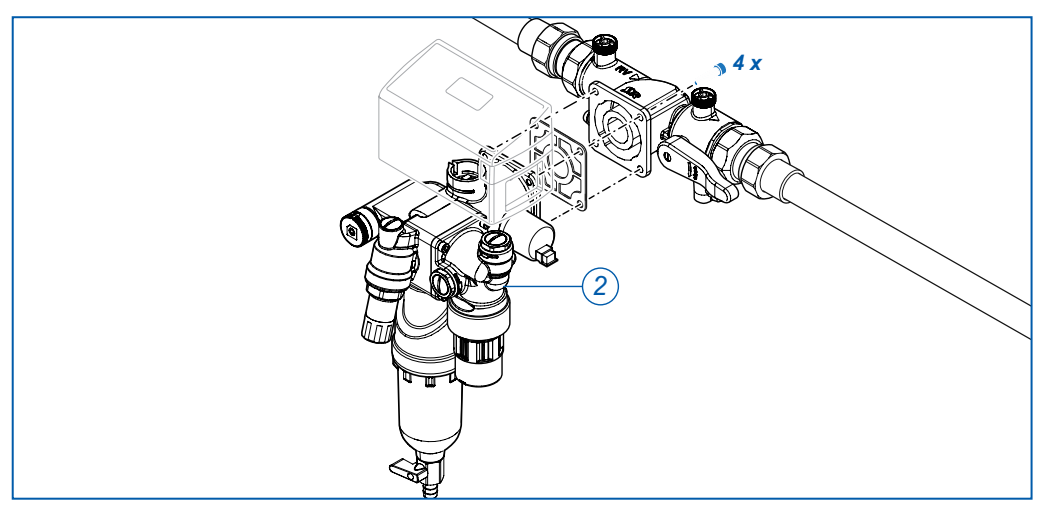

Abb. 9: Montage des Heizungsvollautomaten

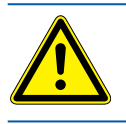

Zum Anschluss des Trichters des Systemtrenners BA an das
 Abwassersystem ist die gültige Norm DIN EN 12056 zu beachten.

#### Hinweis:

Bauen Sie den Anschlussflansch spannungsfrei ein! Beachten Sie unbedingt die Fließrichtung!

## 5.3 Montage des Anschluss-Sets Heizungswasserbehandlung

Das Anschluss-Set ist als optionales Zubehör (Werks-Nr. 3200.00.935) erhältlich.

Schließen Sie das Anschluss-Set zur Heizungswasserbehandlung mit den Panzerschläuchen wie folgt an:

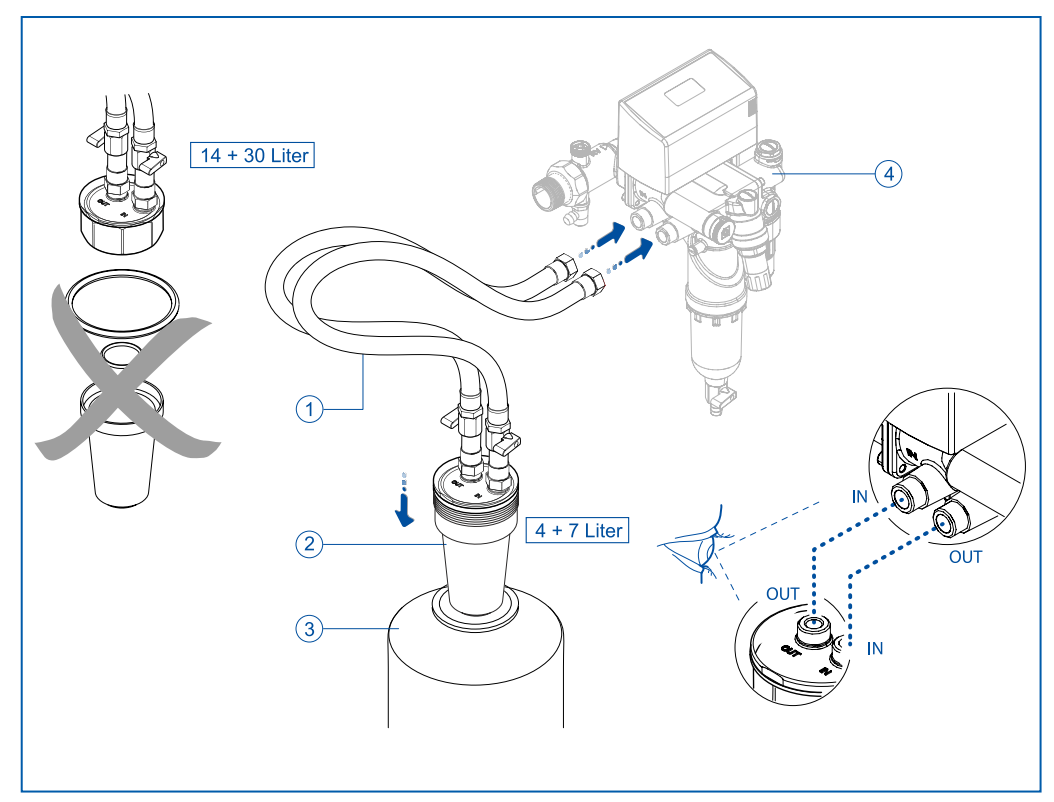

#### Abb. 10: Anschluss-Set montieren

- Verbinden Sie den Schlauch mit "OUT-Kennzeichnung" am Deckel mit dem Stutzen mit "IN-Kennzeichnung" am Anschlusstopfen des HVA.
- Verbinden Sie den Schlauch mit "IN-Kennzeichnung" am Deckel mit dem Stutzen mit "OUT-Kennzeichnung" am Anschlusstopfen des HVA.

## Achtung!

Mögliche Sachschäden durch unsachgemäße Montage!

Demontieren Sie bei Einsatz einer 14 oder 30 Liter Kartusche das Sieb aus dem Anschluss-Set (im Anschlussdeckel). Diese Kartuschen besitzt eine Segmentringverschraubung mit Sieb, daher wird das Sieb im Anschluss-Set nicht benötigt.

#### Hinweis:

Die Kartuschen sind in vier Größen erhältlich: 4, 7, 14 und 30 Liter.

Die 4 und 7 Liter-Kartuschen sind bauseits (z. B. an der Wand) zu befestigen.

Die 14 und 30 Liter-Kartuschen müssen so gesichert werden, dass sie während der Befüllung nicht umfallen können.

### 5.4 Inbetriebnahme des Heizungsvollautomaten

Legen Sie vier Batterien (2; Größe AAA) in das Batteriefach. Achten Sie dabei auf die Polung!

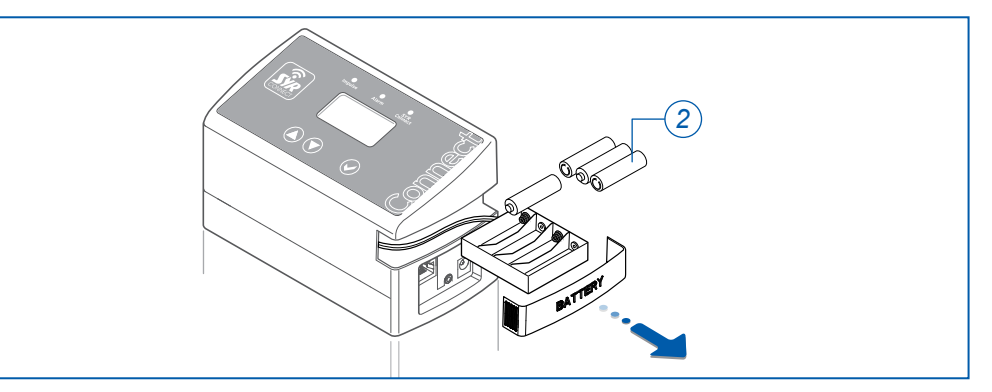

Abb. 11: Batterien einlegen

Die Steuerung geht in Betrieb, sobald Spannung (Netzadapter, Batterien) anliegt.

Das System fährt zunächst in die Stellung "Geschlossen".

Betätigen Sie die Taste Ø.

Das System fährt in die Stellung "Offen" und wechselt in den normalen Betriebszustand.

Der Heizungsvollautomat besitzt vier Betriebsarten. Diese erleichtern die Inbetriebnahme und stellen einen vollautomatischen Nachfüllbetrieb sicher.

Folgende Betriebsarten sind im erweiterten Kundenmenü einstellbar:

| Hauptmenü (MODE)      | Erstinbetriebnahme und | Auswahl der Befüllungsa | rt                  |                     |
|-----------------------|------------------------|-------------------------|---------------------|---------------------|
| PARAMETER/INFO 🕈      | EXPERTENEINSTELLUNG    | EXPERTENEINSTELLUNG     | EXPERTENEINSTELLUNG | EXPERTENEINSTELLUNG |
| Basiseinstellungen    | Befüllungsart          | Befüllungsart           | Befüllungsart       | Befüllungsart       |
| Experteneinstellungen |                        |                         | Einmaliges          | Permanentes         |
| Geräteinfo -          | Erstbefüllung          | Aut. Nachfüllen         | man. Nachfüllen     | man. Nachfüllen     |
| zurück                | -                      | -                       | -                   |                     |

#### Abb. 12: Menüs zur Auswahl der Betriebsart (Experteneinstellungen)

|   | Betriebsart                           | Start-<br>bedingung | Überwachungs-<br>zeiten | Stopp-<br>bedingung | Folgeaktion              |
|---|---------------------------------------|---------------------|-------------------------|---------------------|--------------------------|
|   | Erstbefüllung                         | manuell             | lang                    | Systemdruck         | Automatisches Nachfüllen |
|   | Automatisches<br>Nachfüllen           | System-<br>druck    | kurz                    | Systemdruck         | Automatisches Nachfüllen |
| - | Einmaliges manu-<br>elles Nachfüllen  | manuell             | kurz                    | Systemdruck         | Automatisches Nachfüllen |
|   | Permanentes ma-<br>nuelles Nachfüllen | manuell             | kurz                    | Systemdruck         | Manuelles Nachfüllen     |

Kurzübersicht der Betriebsarten und deren Funktionsweise

#### Hinweis:

Sind Batterien eingelegt, aber der Netzadapternicht angeschlossen, erscheint der Hinweis "Bitte Netzadapter anschließen".

Die Batterien müssen spätestens nach zwei Jahren getauscht werden.

Verwenden Sie keine Akkus!

Informieren Sie den Betreiber darüber!

#### Hinweis:

Die Erstinbetriebnahme des Heizungsvollautomaten muss ohne Netzwerkverbindung erfolgen!

#### Erstbefüllung

Nach Inbetriebnahme / Wiederinbetriebnahme der Heizungsanlage zur ersten Befüllung / Wiederbefüllung.

Das Gerät arbeitet mit den Parametern der Werkseinstellung oder den bereits eingestellten Werten.

Bei Erstinbetriebnahme:

Bestätigen Sie im Menü "Erstinbetriebnahme durchführen" mit "JA". Sie werden aufgefordert, die Basisparameter für Anlagengröße, Wasserbehandlung und Systemdruck einzugeben. Bei Bestätigung mit "NEIN" wechselt das Gerät zur Einstellung aller Basisparameter ins Hauptmenü.

Bei Wiederbefüllung:

- ▶ Wählen Sie im Menü "Erstbefüllung" aus.
- Lösen Sie im Hauptmenü durch gleichzeitiges Betätigen der Tasten () und ú für 3 s die Erstbefüllung aus. Hinweis: Der Systemdruck darf den Sollwert noch nicht erreicht haben.

Die Erstbefüllung endet, wenn der Drucksollwert erreicht ist. Die Betriebsart automatisch und das Gerät wechselt in den automatischen Füllbetrieb.

#### Automatisches Nachfüllen

Als Dauerbetrieb nach Inbetriebnahme.

Das Gerät arbeitet auch hier unter Verwendung der Werksparameter. Einstellungen und Optimierungen der Anlagenparameter können jedoch vorgenommen werden. Diese Betriebsart wird verwendet, wenn die Heizungsanlage vollautomatisch gefüllt und überwacht werden soll.

Eine Nachfüllung wird automatisch gestartet, wenn der Anlagendruck den eingestellten unteren Referenzdruck (Systemdruck-Differenzdruck) unterschreitet. Eine manuelle Nachfüllung ist in diesem Modus nicht möglich.

Die Nachfüllung wird automatisch beendet, wenn der Anlagendruck den eingestellten oberen Referenzdruck (Systemdruck) erreicht.

#### Einmaliges manuelles Nachfüllen

Zur manuellen Nachfüllung vor dem Erreichen des unteren Referenzdrucks.

Das Gerät arbeitet weiter mit den eingestellten Grenzwerten. Nach Ende der manuelle Nachfüllung, wechselt das Gerät in den automatischen Füllbetrieb. Diese Betriebsart ist sinnvoll, wenn eine Nachfüllung gewünscht ist, der untere Referenzdruck zum Auslösen der automatischen Nachfüllung aber noch nicht erreicht wurde.

- Lösen Sie im Hauptmenü durch gleichzeitiges Betätigen der Tasten (
   v) und
   ú
   í
   ür 3 s die Nachf
   üllung aus.
  - Hinweis: Der Systemdruck muss unterhalb des oberen Referenzdruckes liegen.

Die einmalige manuelle Nachfüllung wird automatisch beendet, wenn der Anlagendruck den eingestellten oberen Referenzdruck (Systemdruck) erreicht hat.

## Permanentes manuelles Nachfüllen

Ausschließlich zur manuellen Nachfüllung.

Das Gerät arbeitet weiter mit den eingestellten Grenzwerten. Nach Ende der manuellen Nachfüllung wechselt das Gerät jedoch nicht in den automatischen Füllbetrieb, sondern bietet eine erneute manuelle Nachfüllung an.

Diese Betriebsart ist sinnvoll, wenn mehrere Erstbefüllungen nacheinander stattfinden sollen.

- Lösen Sie im Hauptmenü durch gleichzeitiges Betätigen der Tasten 👽 und (**△**) für 3 s die Nachfüllung aus.
  - Hinweis: Der Systemdruck muss unterhalb des oberen Referenzdruckes liegen.

Die permanente manuelle Nachfüllung wird automatisch beendet, wenn der Anlagendruck den eingestellten oberen Referenzdruck (Systemdruck) erreicht hat.

- Folgen Sie Schritt f
  ür Schritt der Abbfrage zur Inbetriebnahme und geben die im Display geforderten Werte ein.
- Schließen Sie ein LAN-Kabel (1) und den Netzadapter (2) an.
- Stecken Sie das LAN-Kabel und den Netzadapter in die dafür vorgesehenen Anschlussbuchsen.

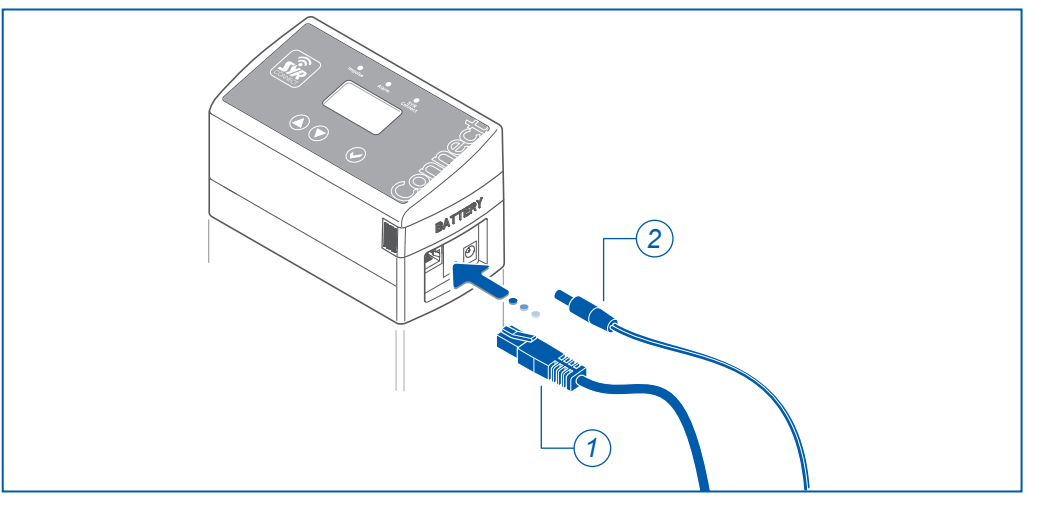

PowerLine oder ähnli-

Hinweis:

chen zur Internetverbindung sind entsprechende Herstellerangaben zu beachten!

Bei Verwendung eines

Sie können alle notwendigen Einstellungen direkt an der Steuerung, mit der SYR-App (Apple oder Android) auf Ihrem Smartphone oder über einen PC vornehmen. Die SYR-App ist kostenlos erhältlich.

Bei Internetverbindungen sind aus Sicherheitsgründen Einstellungen am Heizungsvollautomaten nur über die SYR-App oder Web-Browser möglich.

Abb. 13: Anschlüsse an der Steuerung

## Bedienung

6

## 6.1 Bedienung des Heizungsvollautomaten am Bedienfeld

Alle Einstellungen des Heizungsvollautomaten werden an der Steuerung vorgenommen.

Die Bedienoberfläche besteht aus einem vierzeiligen LCD-Display, drei LED zur Statusanzeige (Impulse, Alarm und SYR Connect) sowie drei Tasten zur Bedienung ( $\triangle$ ,  $\nabla$  und  $\bigotimes$ ).

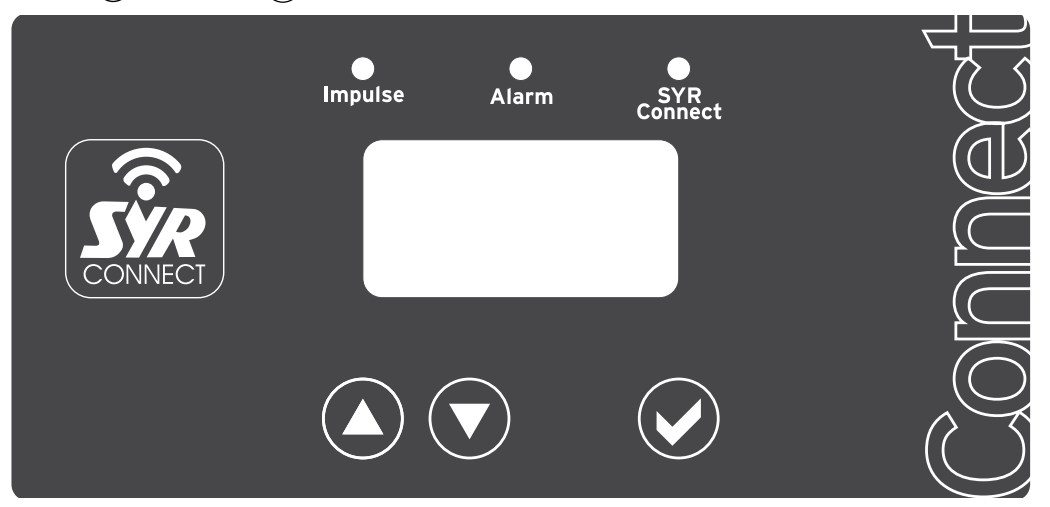

#### Abb. 14: Bedienoberfläche mit Display, LED und Bedientasten

| Symbol       | Taste/LED   | Bedeutung                                                           |
|--------------|-------------|---------------------------------------------------------------------|
| $\bigotimes$ | Bestätigen  | Bestätigung und Speichern der Eingaben bzw. zum Wechseln der Menüs. |
| $\bigcirc$   | Absteigend  | Veränderung der Werte                                               |
| ۵            | Aufsteigend | Veränderung der Werte                                               |
| gelbe LED    | Impulse     | Anzeige Durchfluss (LED blinkt)                                     |
| rote LED     | Alarm       | Anzeige Störung (LED leuchtet)                                      |
| grüne LED    | SYR Connect | Verbindung zum Server vorhanden (LED blinkt)                        |

Die folgende Grafik zeigt Ausschnitte aus der Menüstruktur der Steuerung:

| Haiintmenü (MODE)                                 | Eretinhetriehnshme und                           | Auswahl der Befüllungsach                   |                                             |                                     |                                                             |
|---------------------------------------------------|--------------------------------------------------|---------------------------------------------|---------------------------------------------|-------------------------------------|-------------------------------------------------------------|
|                                                   | EXPERTENEINSTELLUNG                              | EXPERTENEINSTELLUNG                         | EXPERTENEINSTELLUNG                         | EXPERTENEINSTELLUNG                 |                                                             |
| Basiseinstellungen                                | Befüllungsart                                    | Befüllungsart                               | Befüllungsart                               | Befüllungsart                       |                                                             |
| Experteneinstellungen<br>Geräteinfo               | Erstbefüllung                                    | Aut. Nachfüllen                             | Einmaiiges<br>man. Nachfüllen               | Permanentes<br>man. Nachfüllen      |                                                             |
| zurück                                            |                                                  |                                             |                                             |                                     |                                                             |
| Erstbefüllung (Erstinbet                          | riebnahme mit Wechsel in                         | den autom. Nachfüllbetriet                  | (0                                          |                                     |                                                             |
| BASISEINSTELLUNG                                  | BASISEINSTELLUNG                                 | BASISEINSTELLUNG                            |                                             | BASISEINSTELLUNG                    | Erstbefüllung                                               |
| durchführen?                                      | Anlagengröße                                     | Standardwerte<br>NEIN                       | Wasserbehandlung                            | Solidruck                           | 3s lang drücken                                             |
| 5                                                 |                                                  |                                             |                                             | 1,0 201                             |                                                             |
| Ja<br>Nein                                        | < 1m³<br>1 - 10 m³                               | Ja<br>Nein                                  | Ja<br>Nein                                  | 0,5 bar<br>0,6 bar                  |                                                             |
|                                                   | > 10 m³                                          |                                             |                                             |                                     |                                                             |
| Erstbefüllung<br>B = 0.7 har [s, 1.5 har]         | Aut. Nachfüllen<br>B = 0.7 har [ > 1 5 har]      |                                             |                                             | 5,4 bar<br>5,5 bar                  |                                                             |
| г = 0,7 טמו [-> 1,5 טמו]<br>Restkapazität 87%     | r = 0,≀ bar [-> 1,3 bar]<br>Restkapazität 87%    |                                             |                                             |                                     |                                                             |
| Einmaliger manueller Fü                           | illbetrieb                                       |                                             |                                             | Permanenter manueller F             | üllbetrieb                                                  |
| man. Nachfüllen (1×)<br>Starten: UP+DOWN          | man. Nachfüllen (1x)<br>P = 0,7 bar [-> 1,5 bar] | Aut. Nachfüllen<br>P = 0,7 bar [-> 1,5 bar] |                                             | man. Nachfüllen<br>Starten: UP+DOWN | man. Nachfüllen<br>P = 0,7 bar [-> 1,5 bar]                 |
| 3s lang drücken                                   | Restkapazität 87%                                | Restkapazität 87%                           |                                             | 3s lang drücken                     | Restkapazität 87%                                           |
| Basiseinstellungen                                |                                                  |                                             |                                             |                                     |                                                             |
| BASISEINSTELLUNG                                  | BASISEINSTELLUNG                                 | BASISEINSTELLUNG                            | BASISEINSTELLUNG                            | BASISEINSTELLUNG                    | BASISEINSTELLUNG                                            |
| Fullbetrieb inklusive<br>Wasserbehandlung<br>NEIN | Kartuschentyp                                    | Kartuschengröße<br>11 I iter                | Frei definierbar<br>10 1 iter               | Kartuschenwechsel<br>NEIN           | Bitte messen Sie die<br>Rohwasserhärte<br>Beetätigen: ENTEB |
|                                                   |                                                  |                                             |                                             |                                     |                                                             |
| Ja<br>Nein                                        | HWE<br>HVE<br>HVE Plus                           | 4 Liter<br>6 Liter<br>7 Liter<br>14 Liter   | 1 Liter<br>2 Liter<br>99 Liter<br>100 Liter | Ja<br>Nein                          |                                                             |
|                                                   |                                                  | So Liter<br>Frei definierbar                |                                             |                                     |                                                             |
| BASISEINSTELLUNG                                  | BASISEINSTELLUNG                                 | BASISEINSTELLUNG                            | BASISEINSTELLUNG                            | BASISEINSTELLUNG                    |                                                             |
| Rohwasserhärte                                    | Bitte messen Sie die<br>Weichwasserhärte         | Weichwasserhärte                            | Errechnete Kapazität<br>1400 L              | Solldruck                           |                                                             |
| 20 <b>업H</b>                                      | Bestätigen: ENTER                                | 4° dH                                       | Bestätigen: ENTER                           | 2,0 bar                             |                                                             |
|                                                   |                                                  |                                             |                                             | 0 5 har                             |                                                             |
| - 0                                               |                                                  | o <del>-</del>                              |                                             | 0,6 bar                             |                                                             |
| 49                                                |                                                  | 11                                          |                                             | 5,4 bar                             |                                                             |
| nc                                                |                                                  | !                                           |                                             | o,5 bar                             |                                                             |

## Bedienung

| Experteneinstellungen (k                                                             | (unde)                                                              |                                                                           |                                                                             |                                                                   |                                                                     |
|--------------------------------------------------------------------------------------|---------------------------------------------------------------------|---------------------------------------------------------------------------|-----------------------------------------------------------------------------|-------------------------------------------------------------------|---------------------------------------------------------------------|
| EXPERTENEINSTELLUNG                                                                  | EXPERTENEINSTELLUNG                                                 | EXPERTENEINSTELLUNG                                                       | EXPERTENEINSTELLUNG                                                         | EXPERTENEINSTELLUNG                                               | EXPERTENEINSTELLUNG                                                 |
| Sprache/Language<br><b>Deutsch</b>                                                   | Härteeinheit<br>° <b>dH</b>                                         | Max. Erstfülldauer<br><b>1:00 Stunden</b>                                 | Max. Nachfülldauer<br><b>30 Minuten</b>                                     | Differenzdruck<br><b>0,3 bar</b>                                  | Max. Füllzyklen<br>3                                                |
| Deutsch<br>Englisch                                                                  | ∘ dH<br>∘ eH<br>ppm                                                 | 0:30 Stunden<br>1:00 Stunden<br>1:30 Stunden                              | 10 Minuten<br>0:30 Stunden<br>1:00 Stunden                                  | 0,2 bar<br>0,3 bar<br>0,9 bar<br>1 bar                            | 9<br>9<br>10                                                        |
| EXPERTENEINSTELLUNG                                                                  | EXPERTENEINSTELLUNG                                                 | EXPERTENEINSTELLUNG                                                       | EXPERTENEINSTELLUNG                                                         | EXPERTENEINSTELLUNG                                               | EXPERTENEINSTELLUNG                                                 |
| <b>3</b> Zyklen pro<br><b>Woche</b>                                                  | Kartuschentyp<br><b>HVE Plus</b>                                    | Kartuschengröße<br><b>14 Liter</b>                                        | Frei definierbar<br>10 Liter                                                | Maruene Enrigabe<br>Restkapazität<br><b>Nein</b>                  | Restkapazität<br><b>100%</b>                                        |
| Tag<br>Woche<br>Monat<br>Jahr                                                        | HWE<br>HVE<br>HVE Plus                                              | 4 Liter<br>6 Liter<br>7 Liter<br>14 Liter<br>30 Liter<br>Frei definierbar | 1 Liter<br>2 Liter<br>9 Liter<br>100 Liter                                  | Ja<br>Nein                                                        | 1%<br>2%<br>99%<br>100%                                             |
| EXPERTENEINSTELLUNG<br>Grenzwert<br>Volumenleckage<br>Aus                            | EXPERTENEINSTELLUNG<br>Grenzwert<br>Durchflussleckage<br><b>Aus</b> | EXPERTENEINSTELLUNG<br>Grenzwert<br>Leitwertsensor<br>30 µS               | EXPERTENEINSTELLUNG<br>Akustisches Signal<br>bei Alarm/Fehler<br><b>Ein</b> | EXPERTENEINSTELLUNG<br>Externe<br>Störmeldung (OUT)<br><b>Aus</b> | EXPERTENEINSTELLUNG<br>Externer Eingang<br>Aus                      |
| Aus<br>10 Liter<br>20 Liter<br>990 Liter<br>1000 Liter                               | Aus<br>50 L/h<br>100 L/h<br>-<br>4950 L/h<br>5000 L/h               | AUS<br>10 µS<br>20 µS<br>200 µS                                           | Ein<br>Aus                                                                  | AUS<br>Schließer<br>Öffner<br>Impuls                              | AUS<br>Schließer (Schalter)<br>Öffner (Schalter)<br>Impuls (Taster) |
| EXPERTENEINSTELLUNG<br>Befüllungsart<br>Erstbefüllung                                | Experteneinstellung<br>LCD-Kontrast<br>45%                          | Experteneinstellung<br>LCD-Helligkeit<br>90%                              |                                                                             |                                                                   |                                                                     |
| Erstbefüllung<br>Autom. Nachfüllen<br>Einm. man. Nachfüllen<br>Perm. man. Nachfüllen | LCD Kontrast<br>0%<br>5%<br>100%                                    | LCD Helligkeit<br>0%<br>5%<br>100%                                        |                                                                             |                                                                   |                                                                     |

Abb. 16: Ausschnitte aus der Menüstruktur - Experteneinstellungen (Kunde)

## 6.1.1 Beschreibung der Menüpunkte

In folgender Tabelle werden wichtige Detailfunktionen des HVA erklärt.

| Funktion                              | Erklärung                                                                                                    |
|---------------------------------------|----------------------------------------------------------------------------------------------------|
| Basiseinstellungen                    |                                                                                                    |
| Erstinbetriebnahme                    | Bei der ersten Inbetriebnahme wird Anlagengröße, Wasserbehand-<br>lungsart und Systemdruck voreingestellt. Aufgrund dieser Informati-<br>onen arbeitet das Gerät bei der Befüllung mit Grundparametern, die<br>jedoch auch auf individuelle Werte angepasst werden können.                                                                                                    |
| Wasserbehandlung                      | Ist das Gerät mit einer Wasserbehandlungskartusche ausgestat-<br>tet, muss diese voreingestellt werden. Dazu wird der Kartuschentyp<br>(HWE, HVE, HVE+) ausgewählt und anschließend die Größe der<br>Kartusche eingestellt. Zu den vorhandenen Standardkartuschen las-<br>sen sich auch Kartuschen mit variabler Größe von 1100 Liter an-<br>wählen. Durch Bestätigen des Kartuschenwechsels mit "JA" wird die<br>Reichweite mit einer vollständig gefüllten Kartusche berechnet, bei<br>Bestätigung mit "NEIN" werden die bisher gespeicherten Wasserent-<br>nahmen seit dem letzten Kartuschenwechsel berücksichtigt. |
| Wasserhärte                           | Weitere wichtige Informationen zur Berechnung der Reichweite der Was-<br>serbehandlungskartuschen sind Rohwasserhärte und Weichwasserhärte.<br>Diese beiden Parameter müssen durch Messungen ermittelt und dann am<br>Gerät eingegeben werden. Im Anschluss wird die errechnete Kapazität in<br>Liter angezeigt.                                                                                                    |
| Solldruck                             | Zur automatischen Heizungsbefüllung ist es notwendig, den Sys-<br>temdruck zu überwachen. Dies geschieht mit einem Drucksensor.<br>Um eine Nachfüllung auslösen zu können muss der Systemdruck um<br>einen definierten Wert (Nachfülldruck = Solldruck - Differenzdruck)<br>unterschritten werden.<br>Unterschreitet der Systemdruck den Nachfülldruck öffnet die Absper-<br>rung und es erfolgt eine Nachfüllung. Erreicht der Systemdruck den<br>voreingestellten Solldruck, wird die Nachfüllung beendet.                                                                                                    |
| Experteneinstellungen                 | (Tastensperre lösen: 3 s (♥) und (▲))                                                                                                    |
| Sprache                               | Folgende Sprachen können eingestellt werden: Deutsch, Englisch                                                                                                    |
| Härteeinstellung                      | Unabhängig von der gewählten Sprache lässt sich die Wasserhärte in folgenden Einheiten einstellen: °dH, °eH, °fH, ppm                                                                                                    |
| Maximale Erstfülldauer                | Um eine neue oder leere Heizungsanlage zum ersten Mal zu befül-<br>len, findet eine zeitliche Überwachung statt. Wird der Systemdruck<br>innerhalb dieser Zeit nicht erreicht, wird die Erstbefüllung abgebro-<br>chen. Die Erstbefüllung wird bei der Inbetriebnahme oder bei einer<br>entleerten Anlage durchgeführt und danach nicht mehr verwendet.<br>Die verwendeten Zeiten sind abhängig von der zuvor ausgewählten<br>Anlagengröße.                                                                                                    |
| Maximale Nachfülldauer                | Die Nachfülldauer wird überwacht und bei Überschreiten der verwen-<br>deten Zeit abgebrochen. Da eine Nachfüllung jedoch voraussetzt,<br>dass das System bereits vorgefüllt ist, können die Überwachungs-<br>zeiten kleiner gewählt werden. Überschreitet das System die einge-<br>stellte maximale Nachfüllzeit ohne den Solldruck zu erreichen, wird<br>dies als Leckageverdacht ausgewertet und die Absperrung wird ge-<br>schlossen.                                                                                                    |
| Differenzdruck                        | Der Differenzdruck gibt an, welcher Druckunterschied zwischen dem<br>Beginn und dem Ende einer Heizungsbefüllung auftreten darf und<br>wird in Verbindung mit der Solldruck-Einstellung verwendet.                                                                                                    |
| Füllzyklen                            | Die Anzahl der Füllzyklen gibt an, wie oft das System in einer be-<br>stimmten Zeit automatisch nachgefüllt werden kann, ohne dass eine<br>Störung vermutet wird. Dieser Grenzwert bezieht sich auf den auto-<br>matischen Nachfüllbetrieb. Wird die eingestellte Anzahl der Nachfül-<br>lungen im gewählten Zeitraum (Tag, Woche, Monat, Jahr) erreicht,<br>wird dies als Störung ausgewertet und es wird keine Nachfüllung<br>durchgeführt.                                                                                                    |
| Manuelle Eingabe der<br>Restkapazität | Wird zwischen unterschiedlichen Kartuschentypen gewechselt oder<br>werden teilentleerte Kartuschen bis zur vollständigen Erschöpfung<br>erneut verwendet, kann die Restkapazität (Füllstand in %) durch eine<br>manuelle Eingabe vorgeben werden.                                                                                                    |

| Funktion                       | Erklärung                                                                                                    |
|--------------------------------|----------------------------------------------------------------------------------------------------|
| Grenzwert<br>Volumenleckage    | Zum Schutz gegen Leckagen wird während der Befüllung das in ei-<br>nem Füllvorgang geflossene Wasservolumen gemessen. Überschrei-<br>tet das Volumen den eingestellten Grenzwert, wird von einer Leckage<br>ausgegangen. Das System beendet den Nachfüllvorgang und meldet<br>einen Leckageverdacht.                                                                                                    |
| Grenzwert<br>Durchflussleckage | Zum Schutz gegen Leckagen wird während der Befüllung der Durch-<br>fluss (Volumenstrom) gemessen. Überschreitet der Durchfluss den ein-<br>gestellten Grenzwert, wird von einer Leckage ausgegangen. Das Sys-<br>tem beendet den Nachfüllvorgang und meldet einen Leckageverdacht.                                                                                                    |
| Grenzwert<br>Leitwertsensor    | Eine zusätzliche Möglichkeit zur Erkennung einer entleerten Kartu-<br>sche bietet die Leitwertmessung des ausgangsseitigen Weichwassers.<br>Wird ein Härtedurchbruch erkannt, beendet das Gerät den Füll- oder<br>Nachfüllbetrieb, schaltet in den Störbetrieb und es wird die zugehörige<br>Meldung ausgegeben. Eine LW-Messung findet ausschließlich bei Ver-<br>wendung von HVE- oder HVE Plus-Kartuschen statt.                                                              |
| Akustisches Signal             | Erkennt das System eine Leckage oder eine Störung, kann diese zu-<br>sätzlich zur Meldung im Display durch ein akustisches Signal (Buz-<br>zer) gemeldet werden. Diese Funktion kann deaktiviert werden.                                                                                                    |
| Extern OUT                     | Erkennt das System eine Leckage oder eine Störung, kann diese zu-<br>sätzlich zur Meldung im Display bzw. durch den Buzzer auch durch<br>einen potentialfreien Relaiskontakt gemeldet werden. Dieses Signal<br>kann am externen Ausgang OUT abgegriffen werden. Dabei wird der<br>potentialfreie Kontakt von extern mit einer max. Spannung von max.<br>24 V gespeist. Die Belastbarkeit beträgt max. 2 A.                                                                       |
| Geräteinfo                     |                                                                                                    |
|                                | Zusätzlich zu den Systeminformationen wie Seriennummer, Firmwa-<br>re-Version oder Code-Nummer lassen sich Informationen der Senso-<br>ren für Durchfluss, Druck und Leitwert und Zählerstände zum Füllver-<br>lauf auslesen. Die Zählerstände zeigen z. B. Dauer und Volumen des<br>letzten Füllvorgangs sowie deren Summen an. Ebenso lässt sich hier<br>auslesen, wann die letzte Nachfüllung durchgeführt wurde und wel-<br>che Meldungen im Fehlerspeicher hinterlegt sind. |

## 6.1.2 Einstellbare Parameter

Die folgende Tabelle zeigt die einstellbaren Parameter.

| Parameter                                             | Einstellbereich                    | Werkseinstellung  |
|-------------------------------------------------------|------------------------------------|-------------------|
| Basismenü (Anwender, kein Passwort)                   |                                    |                   |
| Anlagengröße                                          | <1 m³, 1-10 m³, >10 m³             | <1 m <sup>3</sup> |
| Wasserbehandlung                                      | Ja/Nein                            | Nein              |
| Kartuschentyp                                         | HWE, HVE, HVE Plus                 | HVE Plus          |
| Kartuschengröße                                       | 4, 6, 7, 14, 30 Liter, freie Größe | 14 Liter          |
| Freie Kartuschengröße                                 | 1100 I                             | 100 Liter         |
| Kartuschenwechsel                                     | Ja/Nein                            | Nein              |
| Rohwasserhärte                                        | 050°dH                             | 20 °dH            |
| Weichwasserhärte                                      | 012°dH                             | 4 °dH             |
| Solldruck                                             | 0,56 bar                           | 1,5 bar           |
| Experteneinstellungen (Anwender, kein Pa              | asswort)                           |                   |
| Sprache/Language                                      | DE, EN                             | DE                |
| Härteeinheit                                          | °dH, °eH, °fH, ppm                 | °dH               |
| Max. Erstfülldauer<br>(abhängig von der Anlagengröße) | 5 min - 24 h                       | 30, 60, 120 min   |

## Bedienung

| Parameter                                             | Einstellbereich                    | Werkseinstellung  |
|-------------------------------------------------------|------------------------------------|-------------------|
| Max. Nachfülldauer<br>(abhängig von der Anlagengröße) | 1 min - 12 h                       | 10, 30, 60 min    |
| Differenzdruck                                        | 0,2 - 1 bar                        | 0,3 bar           |
| Anzahl Füllzyklen                                     | 110                                | 3                 |
| Zeitraum Füllzyklen                                   | Tag, Woche, Monat,<br>Jahr         | Woche             |
| Kartuschentyp                                         | HWE, HVE, HVE Plus                 | HVE Plus          |
| Kartuschengröße                                       | 4, 6, 7, 14, 30 Liter, freie Größe | 14 Liter          |
| Freie Kartuschengröße                                 | 1100 I                             | 100 Liter         |
| Kartuschenfüllstand                                   | 1100 %                             | 100 %             |
| Kartuschenwechsel                                     | Ja/Nein                            | Nein              |
| Grenzwert Volumenleckage                              | Aus, 10 - 1000 I                   | Aus               |
| Grenzwert Durchflussleckage                           | Aus, 50 - 5000 l/h                 | Aus               |
| Grenzwert Leitwertsensor                              | Aus, 10 - 200 µS                   | 50 μS             |
| Akustische Störmeldung                                | Ein, Aus                           | Ein               |
| Externe Störmeldung (OUT)                             | Aus, Schließer, Öffner,<br>Impuls  | Aus               |
| Externes Befüllen (IN)                                | Aus, Schließer, Öffner,<br>Impuls  | Aus               |
| Befüllungsart                                         | Erst, Auto, 1 x Man, Man           | Auto. Füllbetrieb |
| LCD Kontrast                                          | 0-100 %                            | 45 %              |
| LCD Helligkeit                                        | 0-100 %                            | 90 %              |
| Geräteinfo (Anwender)                                 |                                    |                   |
| Firmware-Version                                      |                                    |                   |
| Serien-Nummer                                         |                                    |                   |
| Code-Nummer                                           |                                    |                   |
| Nächste Wartung                                       |                                    |                   |
| Batteriespannung (Istwert)                            |                                    |                   |
| Systemdruck (Istwert)                                 |                                    |                   |
| Durchfluss (Istwert)                                  |                                    |                   |
| Leitwert (Istwert)                                    |                                    |                   |
| Kartuschentyp (Istwert)                               |                                    |                   |
| Restkapazität (%/Liter)                               |                                    |                   |
| Restfüllzeit (h:m:s)                                  |                                    |                   |
| Füllzyklen (Zeitraum/Gesamt)                          |                                    |                   |
| Fülldauer (Letzte/Gesamt)                             |                                    |                   |
| Füllvolumen (Letzte/Gesamt)                           |                                    |                   |
| Kein Nachfüllen seit (J:M:W:T)                        |                                    |                   |
| Fehlerspeicher (1-10)                                 |                                    |                   |
| SYR-Hotline (www.syrconnect.de)                       |                                    |                   |

Weitere Geräteinformationen können dem System entnommen werden.

#### 6.1.3 Einstellung der Volumenleckage

Am Beispiel der Volumenleckage werden die Menü-Einstellungen erklärt.

Gehen Sie wie folgt vor:

**Basissinstellungen** 

- Betätigen Sie die Taste ().
   In der ersten Zeile des Displays erscheint "Parameter/Info".
- Mit den Tasten (2) und (2) können Sie den Wert verändern. Einstellmöglichkeiten in 10 I Schritten.
- Bestätigen Sie die Einstellung mit der Taste 🧭.

#### 6.1.4 Kartuschenauswahl und -wechel

Ist der Heizungsvollautomat mit einer Wasserbehandlungskartusche ausgestattet, muss diese voreingestellt werden.

| BASISEINSTELLUNG      | BASISEINSTELLUNG | BASISEINSTELLUNG | BASISEINSTELLUNG  | BASISEINSTELLUNG     |
|-----------------------|------------------|------------------|-------------------|----------------------|
| Füllbetrieb inklusive |                  |                  |                   | Bitte messen Sie die |
| Wasserbehandlung      | Kartuschentyp    | Kartuschengröße  | Kartuschenwechsel | Rohwasserhärte       |
| JA                    | HVE Plus         | 14 Liter         | JA                | Bestätigen: ENTER    |

Abb. 17: Menüs zur Auswahl der Wasserbehandlungskartusche (Basiseinstellungen)

- Gehen Sie im Basismenü zu -> Füllbetrieb inklusive Wasserbehandlung und wählen Sie JA.
- Wählen Sie an den Kartuschentyp (HWE, HVE, HVE, HVE Plus) und die Größe der Kartusche (4, 7, 14 oder 30 Liter) aus.
- Wählen Sie Kartuschenwechsel JA.
- Entnehmen Sie an einer beliebigen Zapfstelle vor der Heizungsanlage Rohwasser und messen Sie mit einem Härtemessbesteck den Härtegrad des Wassers.
- Stellen Sie den gemessenen Wert der Rohwasserhärte im Menü ein.

| BASISEINSTELLUNG | BASISEINSTELLUNG     | BASISEINSTELLUNG | BASISEINSTELLUNG     | BASISEINSTELLUNG |
|------------------|----------------------|------------------|----------------------|------------------|
|                  | Bitte messen Sie die |                  | Errechnete Kapazität |                  |
| Rohwasserhärte   | Weichwasserhärte     | Weichwasserhärte | 1400 L               | Solldruck        |
| 20 °dH           | Bestätigen: ENTER    | 4 <b>H</b>       | Bestätigen: ENTER    | 2,0 bar          |
|                  |                      |                  |                      | -,               |

Abb. 18: Menüs zur Auswahl der Wasserbehandlungskartusche (Basiseinstellungen)

Stellen Sie den gewünschten Wert der Weichwasserhärte im Menü ein.

Die Steuerung errechnet aus den eingestellten Werten die Kapazität der Wasserbehandlungskartusche.

Geben Sie den Solldruck ein.

#### Hinweis:

Alle anderen Parameter werden in ähnlicher Form eingestellt.

#### Hinweis:

Nach jedem Kartuschenwechsel müssen die Einstellungen "Rohwasserhärte", "Kartuschenwechsel" und "Weichwasserhärte" erneut vorgenommen werden!

#### Hinweis:

Diese Abfrage entfällt, wenn Sie eine HVE- und HVE Plus-Kartusche verwenden!

## Einstellung für HWE

Stellen Sie die gewünschte Mischwasserhärte am Verschneideventil ein.

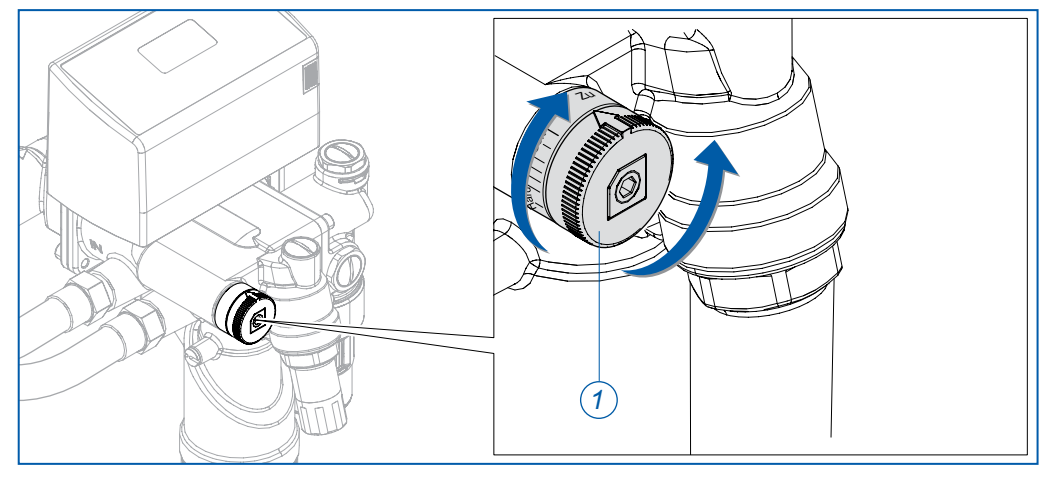

Abb. 19: Einstellung der Mischwasserhärte bei HWE

- Drehen Sie den Einstellring (1) f
  ür weiches Wasser in Richtung "Soft" und f
  ür h
  ärteres Wasser in Richtung "Hard".
- Kontrollieren Sie anschließend durch eine Entnahme am Entleerungsventil die Weichwasserhärte und nehmen Sie ggf. eine Nachjustierung vor.

#### Einstellung für HVE

Deaktivieren Sie das Verschneideventil, in dem Sie mit einem Innensechskant die Spindel im Uhrzeigersinn ganz nach innen drehen. Halten Sie dabei den äußeren Ring mit dem Anzeigepfeil fest.

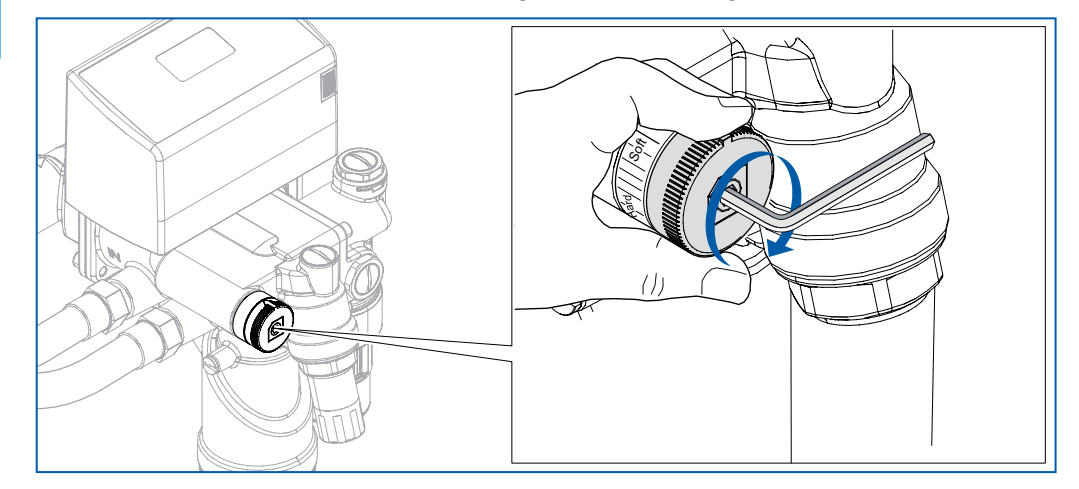

Abb. 20: Deaktivierung des Verschneideventils bei HVE

- Benutzen Sie das Leitfähigkeitsmessgerät (Werks-Nr. 3200.15.905) zur Bestimmung der Leitfähigkeit.
- Entnehmen Sie behandeltes Wasser und messen bzw. kontrollieren Sie die Leitfähigkeit des Wassers (<100µs).</p>

#### Hinweis:

Bei geschlossenem Verschneideventil erfolgt keine Beimischung von Rohwasser mehr!

#### 6.2 Bedienung über SYR-App

Alternativ zur Bedienung am Gerät können Sie die Basis-Einstellungen auch über Ihr Smartphone vornehmen. Laden Sie dazu die SYR-App auf Ihr Smartphone oder nutzen Sie Ihren Web-Browser (http://syrconnect.de) und folgen Sie der Benutzerführung.

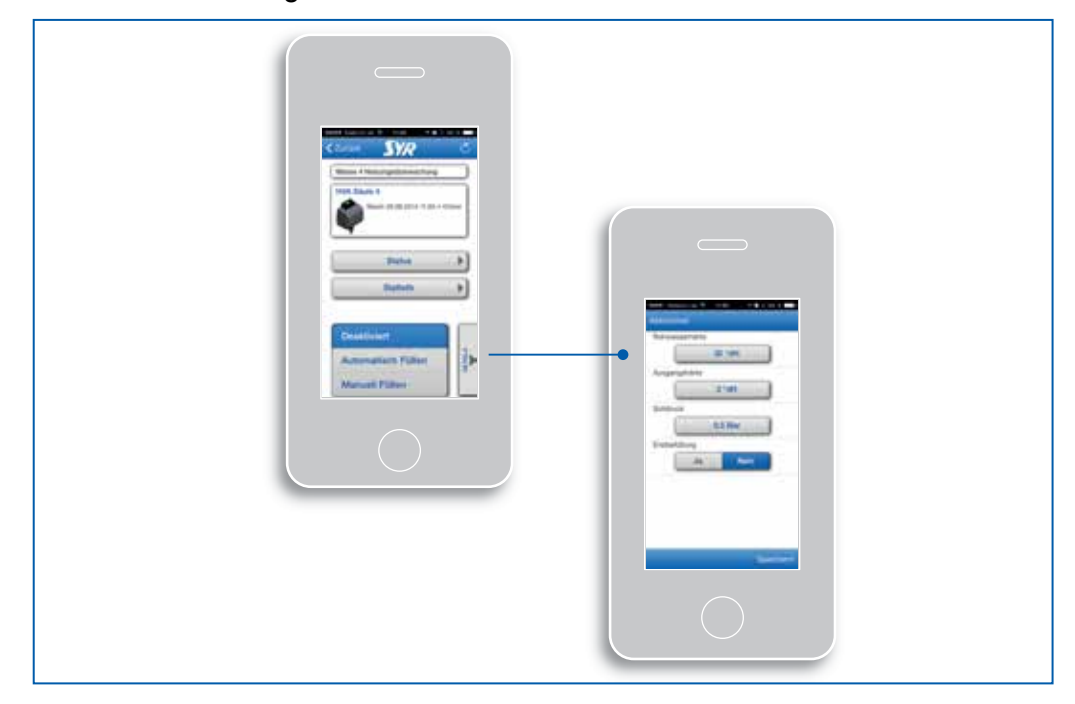

Abb. 21: Bedienoberfläche der SYR-App

## 6.3 Not-Schließfunktion

Die Not-Schließfunktion dient der manuellen Absperrung im Falle eines Stromausfalles (keine Batterien eingelegt bzw. Batterien leer) während einer Nachfüllung.

Der Zugang zur Not-Schließfunktion befindet sich unter der Steuerung.

- Lösen Sie alle seitlichen Steckverbindungen und trennen Sie den 7-poligen Adapter (1).
- Nehmen Sie zur manuellen Absperrung die beiden Isolierschalen seitlich ab.

Der Schlüssel zur manuellen Absperrung befindet sich in der Innenseite der linken Isolierschale.

 Ziehen Sie die Klammer der Steuerung (2) heraus, damit Sie die Steuerung (3) nach oben abziehen können.

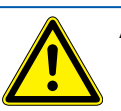

## Achtung! Mögliche Sachschäden durch unsachgemäße Entfernung der Steuerung!

Achten Sie auf die Kabelführung!

## Bedienung

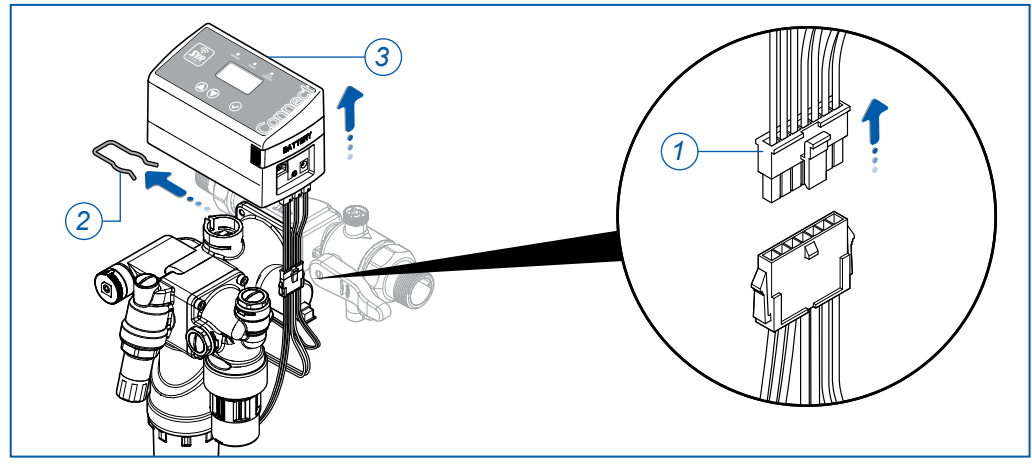

Abb. 22: Steuerung demontieren

Setzen Sie den Schlüssel an und drehen Sie in Pfeilrichtung, bis kein Wasser mehr fließt.

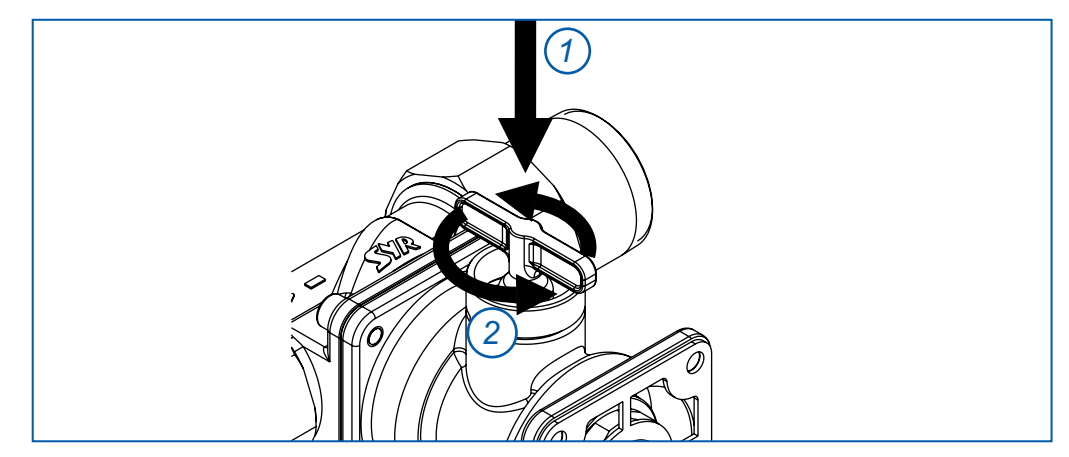

Abb. 23: Absperrung schließen

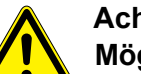

#### Achtung!

Mögliche Sachschäden durch unsachgemäße Montage! Durch den manuellen Eingriff passt die Steuerung noch nicht wieder auf das Gerät!

- Stecken Sie zur Wiederinbetriebnahme die Steuerung nicht auf das Gehäuse!
- Verbinden Sie den 7-poligen Adapter (1) wieder.
- Verbinden Sie die Steuerung wieder mit dem Stromnetz oder legen Sie Batterien ein.
- Wählen Sie an der Steuerung die Geschlossen-Stellung an und warten Sie bis die Steuerung in die Geschlossen-Stellung gefahren ist.
- Ziehen Sie den Schlüssel ab.
- Montieren Sie anschließend die Steuerung und sichern Sie die Steuerung mit der Klammer.
- Stecken Sie die beiden Isolierschalen wieder auf.

Das Gerät ist nun wieder betriebsbereit.

## Wartung

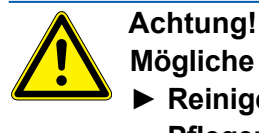

 Mögliche Sachschäden durch unsachgemäße Pflege!
 Reinigen Sie die Kunststoffteile nicht mit lösungsmittelhaltigen Pflegemitteln.

Der Heizungsvollautomat meldet automatisch eine verbrauchte Kartusche, diese Kartusche muss lediglich neu befüllt werden. Durch die Verwendung des Anschluss-Sets Heizungswasserbehandlung ist es möglich, die Befüllung der Kartusche ohne Entleeren der Anlage auszuführen.

Das neue Nachfüll-Granulat für die Enthärtung bzw. für die Vollentsalzung muss in der entsprechenden Größe passend zur Kartuschengröße und -art bestellt werden.

### 7.1 Wartung Systemtrenner

#### Hinweis:

Nutzen Sie unseren Service eines Wartungsvertrages!

#### Hinweis:

Der Einbau von Absperrventilen ist optional, wird aber empfohlen! Der Systemtrenner BA muss nach DIN EN 806, Teil 5, jährlich gewartet werden.

Die Überprüfung der ordnungsgemäßen Funktion erfolgt nach dem ersten Betriebsjahr und weiter periodisch je nach Betriebsbedingungen, spätestens Wartung aber nach einem Jahr. Wir empfehlen hierfür den Einsatz unseres Differenzdruck-Messkoffers (Werks-Nr. 6600.00.911, leihweise für 14 Tage)

Die in jeder Druckzone vorhandenen Prüfeinrichtungen ermöglichen mit entsprechenden Messgeräten eine Funktionsprüfung der Armatur. Die Ausführung des Systemtrenners BA mit einer Patronentechnik gestaltet die Wartung problemlos und einfach.

- Schließen Sie die Absperrventile vor (1) und hinter (2) dem Systemtrenner.
- Entfernen Sie die beiden Manometerstopfen (3) an den Prüfstutzen.
- Montieren Sie die beiden Wartungskugelhähne (4).

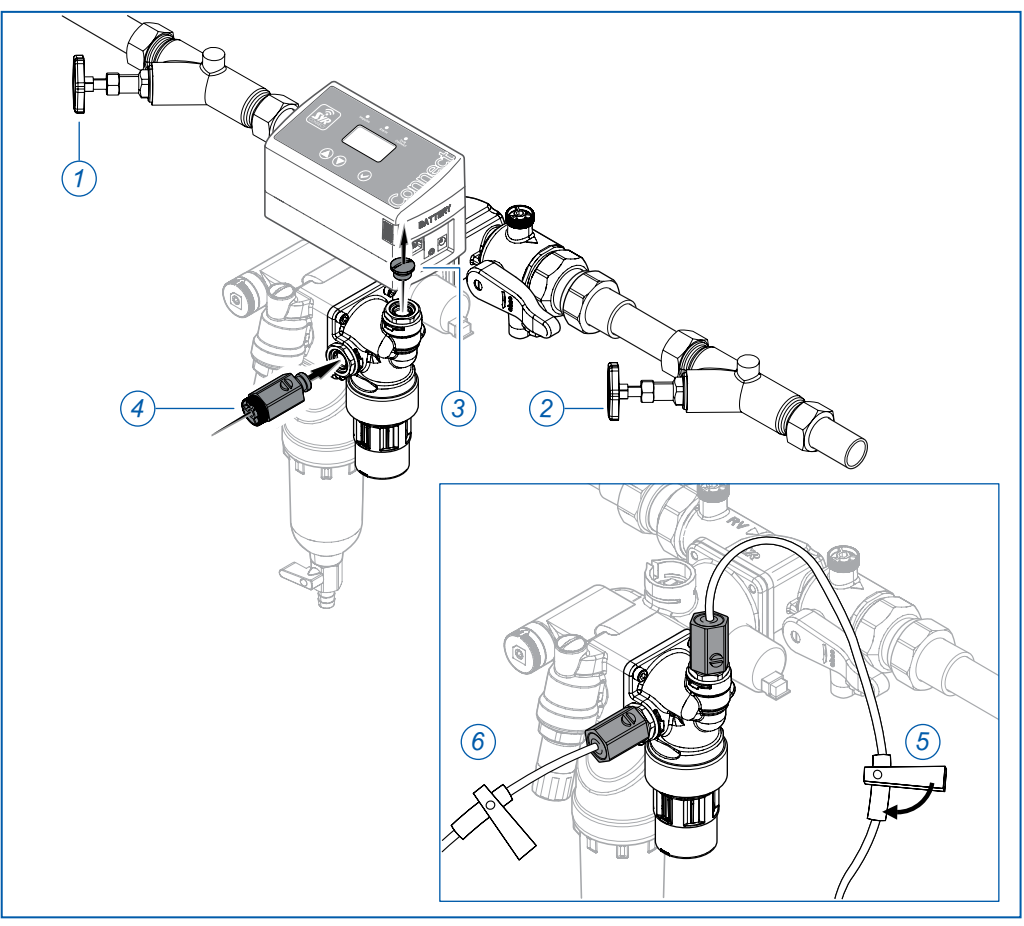

Abb. 24: Funktionsprüfung des Systemtrenners

- > Öffnen Sie die Wartungskugelhähne, um die Armatur drucklos zu machen.
- Montieren Sie die Nadelventile (5 und 6) des Messgerätes an den Wartungskugelhähnen und schließen Sie das Messgerät an.
- Öffnen Sie die beiden Absperrventile (1 und 2).
- Entlüften Sie die Armatur über die beiden Nadelventile und zapfen Sie Wasser. Schließen Sie anschließend die Nadelventile wieder.
- Schließen Sie die Absperrventile (1 und 2).
- Lassen Sie über das Nadelventil (5) langsam den Druck ab.
- Beobachten Sie den Ablauftrichter. Beim ersten Tropfen aus dem Ablauftrichter muss der Differenzdruck über 140 mbar liegen, ansonsten liegt eine Verschmutzung oder ein mechanischer Defekt vor.
- Öffnen Sie das Nadelventil (5) und entlasten Sie die Mitteldruckkammer so lange, bis Sie vollständig entleert ist.
- Schließen Sie die beiden Wartungskugelhähne.
- Entfernen Sie das Messgerät und montieren Sie die Manometerstopfen wieder auf die Prüfstutzen.
- Öffnen Sie die beiden Absperrventile.

#### 7.2 Wartung Filter

Beachten Sie bei der Wartung des Vorfilters die DIN EN 806, Teil 5.

- Führen Sie eine Spülung durch, wenn sich der Wasserdurchfluss durch erhöhten Druckverlust verringert, spätestens aber alle sechs Monate.
- Drehen Sie den Kugelhahn um 90° nach unten in die senkrechte Position (Öffnen).
- Lassen Sie zum Spülen eine Menge von etwa 5 Litern durch die Armatur fließen.
- Drehen Sie den Kugelhahn um 90° wieder nach links in die waagerechte Position (Schließen).

## 7.3 Wartung Anschlussflansch

Bei Wartungs- oder Reparaturarbeiten am Anschlussflansch kann die nachfolgende Installation durch die integrierte Kugelabsperrung abgesperrt werden.

- Entleeren Sie die Anlage über das Entleerungsventil.
- Überprüfen Sie den Rückflußverhinderer, indem Sie die Zuleitung absperren und den eingangsseitigen Prüfstopfen herausdrehen. Fließt kontinuierlich Wasser, ist der Rückflußverhinderer defekt.
- Reinigen Sie den Rückflußverhinderer mit klarem, kaltem Wasser oder tauschen Sie ihn aus.

Die Batterien sind spätestens nach zwei Jahren auszutauschen.

## 8 Störungen

Eine Störung wird durch optische und akustische Meldungen (Buzzer) angezeigt. Zusätzlich wird die Störung extern an ein Smartphone oder einen PC per e-mail gemeldet.

Ursachen für eine Störung sind u.a.:

- verbrauchte Kartuschen
- Gerätestörungen
- Erschöpfte Batterien

#### Hinweis:

Die Buzzerfunktion muss im Menü "Erweiterte Einstellungen für den Anwender" aktiviert werden. Diese Funktion ist nur mit externer Spannungsversorgung durch den Netzadapter nutzbar.

## Störungen

| Störmeldung | Ursache                                                                                                    | Beseitigung                                                                                                    |  |  |
|-------------|----------------------------------------------------------------------------------------------------|----------------------------------------------------------------------------------------------------|--|--|
| A1          | Systemstörung Motor/Endschalter<br>Die Absperrung kann nicht betätigt<br>werden. Evtl. liegt eine Verschmut-<br>zung oder ein Defekt des Motors oder<br>der Endschalter vor.                | <ul> <li>Drücken Sie die Ø - Taste. Eine erneutes Anfahren der Position wird versucht.</li> <li>Verständigen Sie den SYR-Service 0800/6105000.</li> </ul>                                                                                                    |  |  |
| A3          | Leckageverdacht Volumen<br>Beim Füllen wurde der zulässige Volu-<br>men-Grenzwert überschritten. Evtl. liegt<br>eine Leckage vor oder der Grenzwert<br>wurde zu gering gewählt.             | <ul> <li>Drücken Sie die ) - Taste um die Absperrung zu öffnen und die Nachfüllung fortzusetzen</li> <li>Passen Sie die Schutzstufe an bzw. beseitigen Sie die Leckage.</li> <li>Es besteht auch die Möglichkeit, diese Aktion aus der Ferne auszuführen über SYR App oder in der Webapplikation: http://syrconnect.de</li> </ul>                            |  |  |
| A4          | Leckageverdacht Durchfluss<br>Beim Füllen wurde der zulässige Durch-<br>fluss-Grenzwert überschritten. Evtl. liegt<br>eine Leckage vor oder der Grenzwert<br>wurde zu gering gewählt.       | <ul> <li>Drücken Sie die ) - Taste um die Absperrung zu öffnen und die Nachfüllung fortzusetzen</li> <li>Passen Sie die Schutzstufe an bzw. beseitigen Sie die Leckage.</li> <li>Es besteht auch die Möglichkeit, diese Aktion aus der Ferne auszuführen über SYR App oder in der Webapplikation: http://syrconnect.de</li> </ul>                            |  |  |
| A5          | Störung oder Alarm Leitwertsensor<br>Der Leitwertsensor sendet kein Sig-<br>nal, oder die Kapazität der HVE/HVE-<br>Plus-Kartusche ist erschöpft.                                           | <ul> <li>Wechseln Sie die Kartusche. Entlüften Sie das System, wenn sie einen Kartuschenwechsel vorgenommen haben. Stellen Sie sicher, dass das Kabel richtig angeschlossen ist und die Funktion aktiviert wurde.</li> <li>Verständigen Sie den SYR-Service.</li> </ul>                                                                                      |  |  |
| A6          | Kapazität der Batterien erschöpft                                                                                                    | - Tauschen Sie die Batterien aus.                                                                                                    |  |  |
| A7          | Kapazität der Kartusche erschöpft                                                                                                    | <ul> <li>Befüllen Sie die Kartusche oder tau-<br/>schen Sie die leere Kartusche gegen<br/>eine volle Kartusche aus.</li> </ul>                                                                                                    |  |  |
| A8          | Leckageverdacht Zeit<br>Beim Füllen wurde die zulässige Füll-<br>zeit überschritten. Evtl. liegt eine Le-<br>ckage vor oder der Grenzwert wurde<br>zu gering gewählt.                       | <ul> <li>Drücken Sie die Ø - Taste, um die<br/>Absperrung zu öffnen und die Nach-<br/>füllung fortzusetzen, passen Sie die<br/>Schutzstufe an bzw. beseitigen Sie<br/>die Leckage.</li> <li>Es besteht auch die Möglichkeit, die-<br/>se Aktion aus der Ferne auszuführen<br/>über SYR App oder in der Webappli-<br/>kation: http://syrconnect.de</li> </ul> |  |  |
| A9          | Anzahl Füllzyklen überschritten<br>Beim Füllen wurde die zulässige An-<br>zahl der Füllzyklen überschritten.<br>Evtl. liegt eine Leckage vor oder der<br>Grenzwert wurde zu gering gewählt. | <ul> <li>Drücken Sie die Ø - Taste, um die<br/>Absperrung zu öffnen und die Nach-<br/>füllung fortzusetzen, passen Sie die<br/>Schutzstufe an bzw. beseitigen Sie<br/>die Leckage.</li> <li>Es besteht auch die Möglichkeit, die-<br/>se Aktion aus der Ferne auszuführen<br/>über SYR App oder in der Webappli-<br/>kation: http://syrconnect.de</li> </ul> |  |  |
| AA          | <b>Minimales Füllvolumen nicht erreicht</b><br>Beim Füllen wurde eine minimale<br>Füllmenge innerhalb einer bestimm-<br>ten Zeit nach Start des Füllvorganges<br>nicht erreicht.            | <ul> <li>Drücken Sie die          - Taste, um die<br/>Absperrung zu öffnen und die Nach-<br/>füllung fortzusetzen, kontrollieren<br/>Sie, ob ein ausreichender Eingangs-<br/>druck herrscht und der Durchfluss-<br/>sensor Impulse abgibt (gelbe LED)     </li> </ul>                                                                                        |  |  |

| Störmeldung | Ursache                                                                                                    | Beseitigung                                                                                                    |  |
|-------------|----------------------------------------------------------------------------------------------------|----------------------------------------------------------------------------------------------------|--|
| АВ          | Minimaler Druckanstieg nicht erreicht<br>Beim Füllen wurde kein minima-<br>ler Druckanstieg innerhalb einer be-<br>stimmten Zeit nach Start des Füllvor-<br>ganges festgestellt. | <ul> <li>Drücken Sie die Ø - Taste, um die<br/>Absperrung zu öffnen und die Nach-<br/>füllung fortzusetzen, kontrollieren<br/>Sie, ob ein ausreichender Eingangs-<br/>druck herrscht und der Durchfluss-<br/>sensor Impulse abgibt (gelbe LED)</li> </ul> |  |
| AC          | Störung Drucksensor<br>Der Drucksensor sendet kein Signal.                                                                                                    | <ul> <li>Stellen Sie sicher, dass Batterien ein-<br/>gelegt sind und die Spannungsver-<br/>sorgung angeschlossen ist.</li> <li>Verständigen Sie den SYR-Service.</li> </ul>                                                                               |  |
| M1          | Kartuschenfüllstand 110 %<br>Die Kapazität der Kartusche ist<br>annähernd erschöpft.                                                                                             | <ul> <li>Sorgen Sie rechtzeitig f ür Ersatzgra-<br/>nulat, bef üllen Sie die Kartusche oder<br/>tauschen Sie die leere Kartusche ge-<br/>gen ein volle aus.</li> </ul>                                                                                    |  |
| M2          | Batterien annähernd erschöpft<br>Die Kapazität der Batterien ist<br>annähernd erschöpft.                                                                                         | - Tauschen Sie die Batterien aus.                                                                                                    |  |

## 9 Demontage und Entsorgung

## 9.1 Demontage

Ein nicht mehr funktionsfähiger Heizungsvollautomat muss demontiert und einer umweltgerechten Entsorgung zugeführt werden.

- Entfernen Sie den Netzadapter und das Netzwerkkabel.
- Demontieren Sie die Geräte inklusive Anschlussflansch.

## 9.2 Entsorgung

Sofern keine Rücknahme- oder Entsorgungsvereinbarung getroffen wurde, führen Sie die zerlegten Bestandteile der Wiederverwendung zu:

- Metalle verschrotten
- Kunststoffelemente zum Recycling geben.

## 10 Technische Daten

## 10.1 Heizungsvollautomat 3200

| Wert                                            | Einheit | Systemtrenner                | Anschluss<br>Center | Vorfilter |
|-------------------------------------------------|---------|------------------------------|---------------------|-----------|
| max. Betriebsdruck                              | bar     | 10                           | 6                   | 16        |
| max. Betriebstemperatur                         | °C      | 30 (Eingang)<br>65 (Ausgang) | 65                  | 30        |
| Ausgangsdruck                                   | bar     | 1,55 (Werkseinstellung: 3)   |                     |           |
| Füllleistung (bei Δp 0,2 bar)                   | m³/h    | 0,5                          |                     |           |
| Spannung Netzteil (optional)                    | V DC    | 9                            |                     |           |
| Batterien                                       |         | 4xLR06                       |                     |           |
| max. Belastung externer potentialfreier Kontakt |         |                              |                     |           |
| Externer Eingang IN2                            | V / mA  | mind. 12 / 20                |                     |           |
| Externer Ausgang (Out)                          | V/A     | max. 24 / 2                  |                     |           |
| Medium                                          |         | Trinkwasser                  |                     |           |
| Umgebungstemperatur                             | °C      | 540                          |                     |           |

## 10.2 Abmessungen

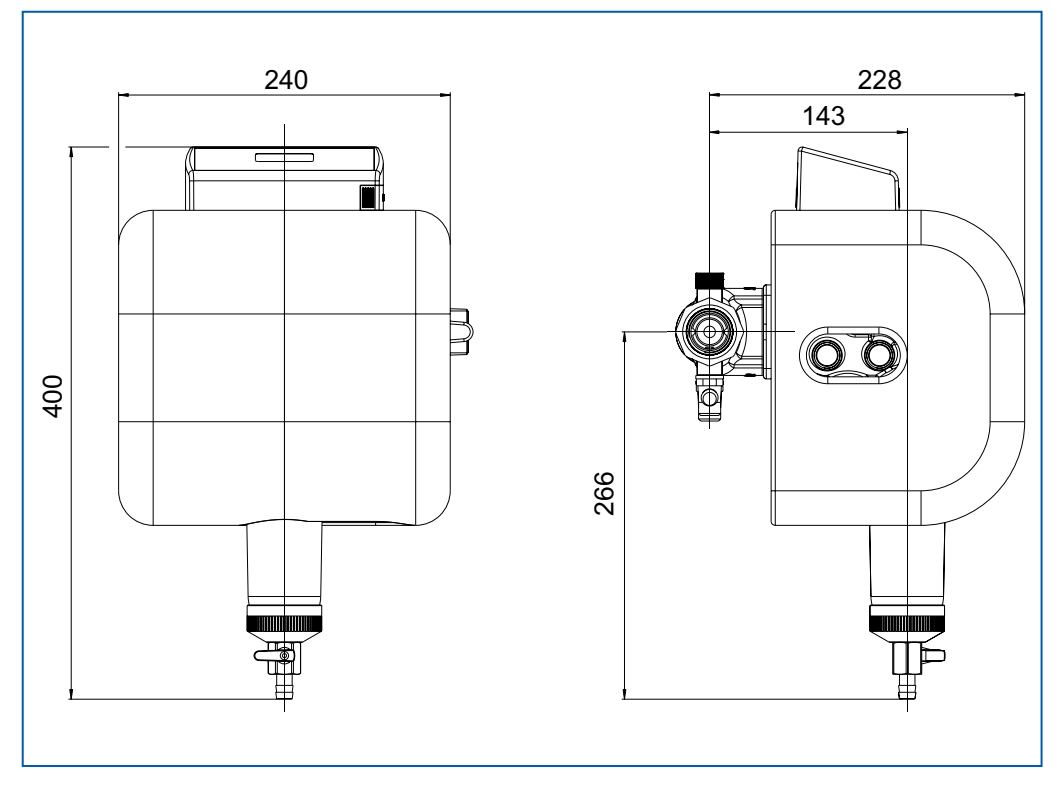

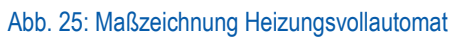

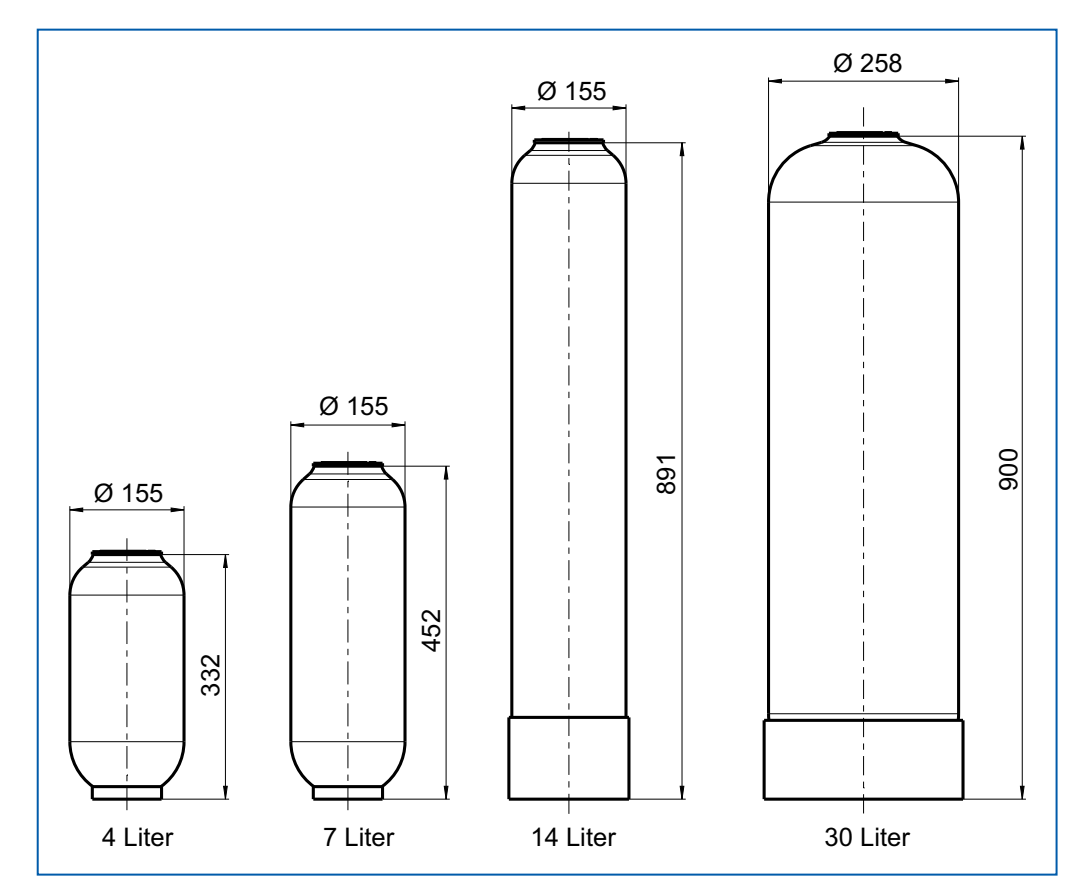

Abb. 26: Maßzeichnung Kartuschen

## 10.3 Ersatzteile und Zubehöre

| Ersatzteile                                                                 | Werks-Nr.                                                |
|-----------------------------------------------------------------------------|----------------------------------------------------------|
| Systemtrennerpatrone, komplett                                              | 6625.15.900                                              |
| Prüfventile (3 Stück)                                                       | 6625.15.902                                              |
| Zubehöre                                                                    | Werks-Nr.                                                |
| Anschluss-Sets Heizungswasserbehandlung                                     | 3200.00.935                                              |
| Titriertest (Härtemessbesteck)                                              | 3000.00.913                                              |
| Leitfähigkeitsmessgerät HVE                                                 | 3200.15.905                                              |
| Kalibrierlösung (25 Stück) zum Leitfähigkeitsmessgerät                      | 3200.00.909                                              |
| pH-Messgerät                                                                | 3200.00.918                                              |
| Kalibrierlösung (5 Stück) zum pH-Messgerät                                  | 3200.00.911                                              |
| Block Aufkleber Heizungswasseraufbereitung                                  | 3200.00.925                                              |
| Adapter für 14/30-Liter Kartusche                                           | 3200.00.910                                              |
| Kartuschen HWE (befüllt)<br>4 Liter<br>7 Liter<br>14 Liter<br>30 Liter      | 3200.00.001<br>3200.00.003<br>3200.00.004<br>3200.00.018 |
| Kartuschen HVE (befüllt)<br>4 Liter<br>7 Liter<br>14 Liter<br>30 Liter      | 3200.00.011<br>3200.00.013<br>3200.00.014<br>3200.00.017 |
| Kartuschen HVE Plus (befüllt)<br>4 Liter<br>7 Liter<br>14 Liter<br>30 Liter | 3200.00.015<br>3200.00.005<br>3200.00.006<br>3200.00.016 |
| Austauschgranulat HWE<br>4 Liter<br>7 Liter<br>14 Liter<br>30 Liter         | 3200.00.904<br>3200.00.906<br>2 x 7 Liter<br>4 x 7 Liter |
| Austauschgranulat HVE<br>4 Liter<br>7 Liter<br>14 Liter<br>30 Liter         | 3200.00.914<br>3200.00.916<br>2 x 7 Liter<br>4 x 7 Liter |
| Austauschgranulat HVE Plus<br>4 Liter<br>7 Liter<br>14 Liter<br>30 Liter    | 3200.00.927<br>3200.00.926<br>2 x 7 Liter<br>4 x 7 Liter |

## Schritt für Schritt zum vernetzten Trinkwassermanagement

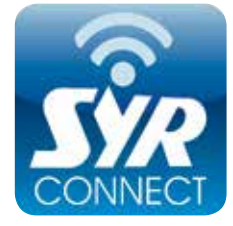

Die Handhabung von SYR Connect ist ganz einfach – ob es nun um Leckageschutz, Wasserbehandlung, Hygienekontrolle oder Heizungsüberwachung geht. Anhand der jeweiligen Screenshots werden Sie in einzelnen Schritten durch die Einwahl in das vernetzte Trinkwassermanagement mit SYR Connect geführt. Verwalten Sie verschiedene Projekte, steuern Sie gezielt einzelne Armaturen und kontrollieren Sie Verbrauchsmaterialien – ganz einfach online! Alternativ zur SYR App können Sie unter http://syrconnect.de den Anweisungen im Web-Browser folgen und sich dort registrieren.

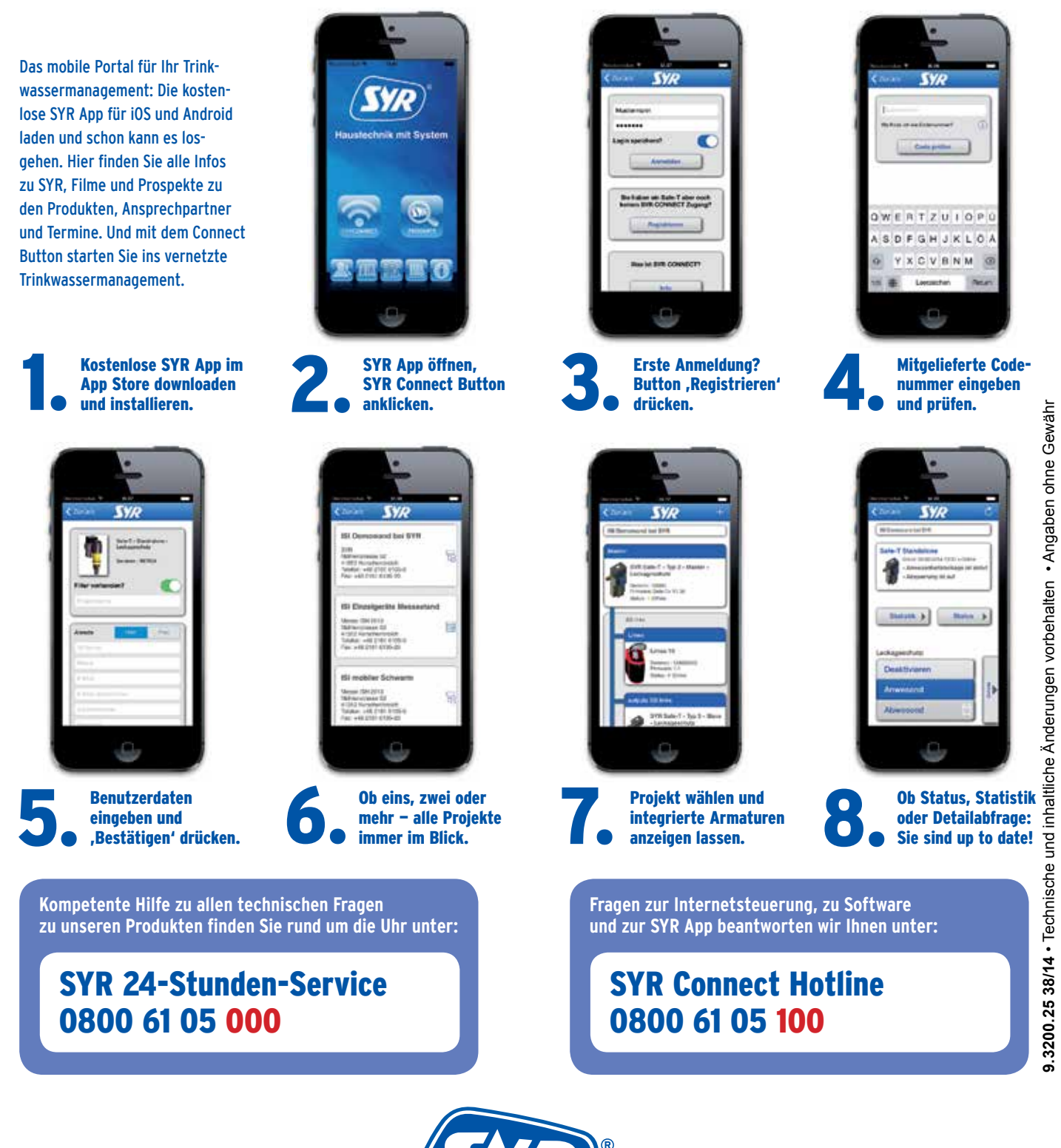